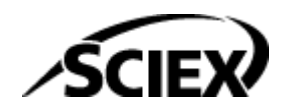

## Guia de recursos

**Software SCIEX OS** 

Colunas calculadas

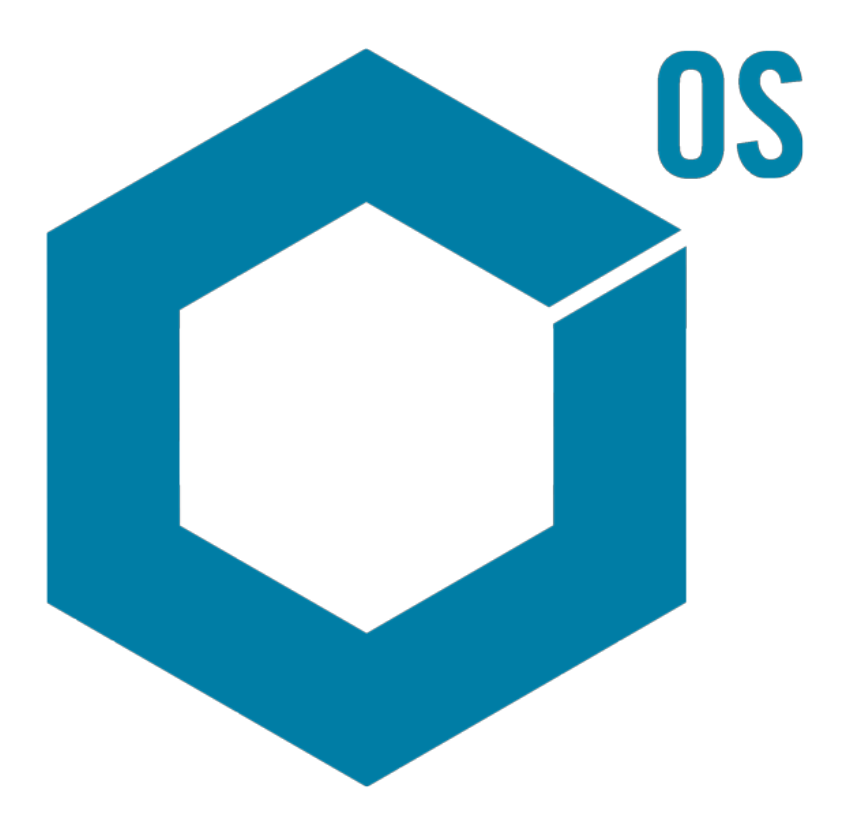

RUO-IDV-05-15884-PT-A

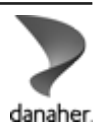

Agosto de 2024

Este documento é fornecido aos clientes que compraram um equipamento SCIEX para uso na operação de tal equipamento. Este documento é protegido por direitos autorais e qualquer reprodução deste documento ou de qualquer parte do mesmo é estritamente proibida, exceto quando houver autorização por escrito da SCIEX.

O software que pode ser descrito neste documento é fornecido sob um contrato de licença. É contra a lei copiar, modificar ou distribuir o software em qualquer meio de comunicação, exceto se permitido especificamente no contrato de licença. Além disso, o contrato de licença pode proibir que o software seja desmontado, passe por engenharia reversa ou descompilado para qualquer finalidade. As garantias são conforme definidas em tal documento.

Partes deste documento podem fazer referência a outros fabricantes e/ou a seus produtos, podendo conter peças cujos nomes estejam registrados como marcas registradas e/ou funcionem como marcas registradas dos seus respectivos proprietários. Qualquer uso é destinado apenas para designar estes produtos do fabricante como fornecidos pela SCIEX para incorporação em seu equipamento e não implica em qualquer direito e/ou licença para usar ou permitir que outros usem tais nomes de produto, seus e/ou do fabricante como marcas registradas.

As garantias da SCIEX estão limitadas a estas garantias expressas fornecidas no momento da venda ou da licença de seus produtos e são representações, garantias e obrigações únicas e exclusivas da SCIEX. A Sciex não oferece nenhuma outra garantia de nenhum tipo, expressa ou implícita, incluindo, entre outras, garantias de comercialização ou adequação para um propósito particular, decorrentes de um estatuto ou da lei, ou de uma negociação ou utilização comercial expressamente divulgada, e não assume nenhuma responsabilidade ou obrigação contingente, incluindo danos indiretos ou consequentes, para qualquer uso pelo comprador ou por quaisquer circunstâncias adversas decorrentes.

**Produto destinado apenas para pesquisa científica.** Não destinado ao uso em procedimentos diagnósticos.

As marcas comerciais e/ou marcas registradas mencionadas neste documento, incluindo as logos associadas, são de propriedade da AB Sciex Pte. Ltd., ou de seus respectivos proprietários, nos Estados Unidos e/ou em outros países.

AB Sciex<sup>™</sup> está sendo usada sob licença.

© 2024 DH Tech. Dev. Pte. Ltd.

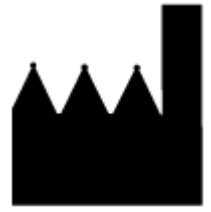

AB Sciex Pte. Ltd. Blk33, #04-06 Marsiling Industrial Estate Road 3 Woodlands Central Industrial Estate, Singapore 739256

# Índice

| Capítulo 1: Visão geral                         | 4  |
|-------------------------------------------------|----|
| Capítulo 2: Fórmulas                            | 5  |
| Editor de fórmula                               |    |
| Aritmética simples                              |    |
| Funcões mais complexas                          |    |
| Função <b>IF</b>                                | 9  |
| Operadores                                      | 10 |
| A opção Tratar valores do texto resultante como | 11 |
| Extração simples de informações não padrão      |    |
| Exemplos: fórmulas                              |    |
| Funções GET                                     | 14 |
| Funções agregadas                               |    |
| Funções numéricas                               |    |
| Funções de texto                                |    |
| Função <b>IF</b>                                | 35 |
| Capítulo 3: Pesquisa condicional                |    |
| Editor de pesquisa condicional                  | 41 |
| Exemplos: pesquisa condicional                  |    |
| Apêndice A: Referência de fórmula               | 54 |
| Entre em contato conosco                        |    |
| Treinamento do consumidor                       | 77 |
| Centro de aprendizagem online                   | 77 |
| Suporte da SCIEX                                |    |
| Segurança cibernética                           | 77 |
| Documentação                                    | 77 |

Colunas calculadas são colunas criadas com uma tabela de pesquisa condicional ou fórmula. Colunas calculadas são criadas em um método de processamento.

Durante o processamento, tabelas de pesquisa condicional e fórmulas são aplicadas, e os resultados são mostrados em colunas personalizadas na tabela de resultados.

**Nota:** Se uma coluna calculada criada em uma versão anterior do SCIEX OS estiver em uso, revise os resultados para verificar se estão corretos.

Esse documento mostra como usar o recurso de colunas calculadas.

**Nota:** As fórmulas podem ser importadas e exportadas como arquivos frml para uso ou compartilhamento futuro.

## Editor de fórmula

A figura a seguir mostra a interface para o editor de fórmula.

#### Figura 2-1: Página Formula

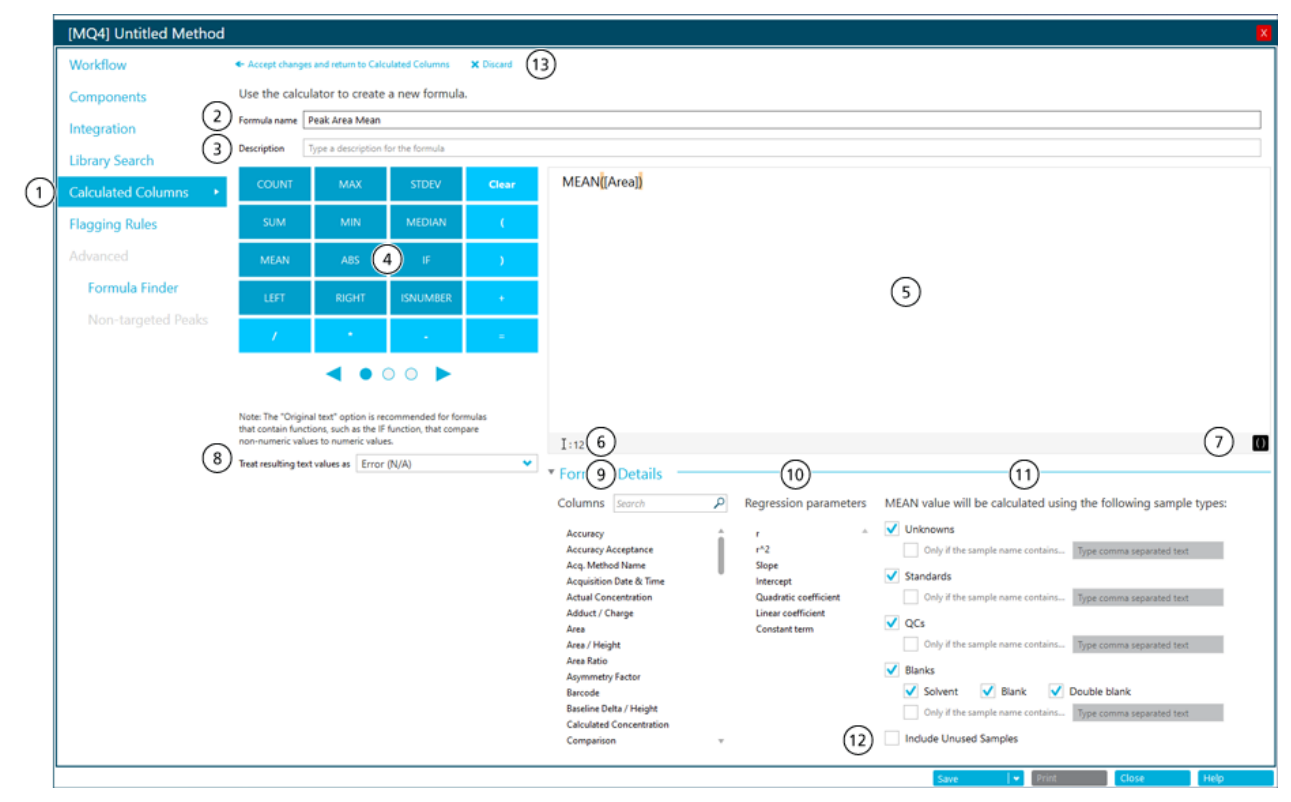

| ltem | Descrição                                                                                                    |
|------|----------------------------------------------------------------------------------------------------|
| 1    | A etapa <b>Colunas calculadas</b> no fluxo de trabalho do método de processamento. Clique para abrir a página Colunas calculadas e clique em <b>Adicionar &gt; Fórmula</b> . |

| Item | Descrição                                                                                                    |  |  |  |  |
|------|----------------------------------------------------------------------------------------------------|--|--|--|--|
| 2    | O campo <b>Nome da fórmula</b> . Digite um nome para a fórmula.                                                                                                    |  |  |  |  |
|      | <b>Nota:</b> O nome da fórmula não pode conter colchetes nem parênteses e não deve ser igual ao nome de uma função.                                                                                                    |  |  |  |  |
|      | <b>Nota:</b> Após usar uma fórmula em uma regra de alerta ou em outra fórmula, não será possível mudar o nome da fórmula.                                                                                                    |  |  |  |  |
|      | <b>Dica!</b> Após o processamento, a fórmula será adicionada como uma coluna na tabela de resultados. O cabeçalho da coluna é o nome da fórmula. Para aproveitar mais o espaço na tela, recomendamos usar nomes de fórmula curtos. É possível incluir informações detalhadas no campo <b>Descrição</b> . |  |  |  |  |
|      | <b>Dica!</b> Para um cálculo com mais de uma fórmula, use prefixos e números significativos para identificar a sequência de uso das fórmulas.                                                                                                    |  |  |  |  |
| 3    | O campo <b>Descrição</b> . A descrição será mostrada na página Colunas calculadas.                                                                                                    |  |  |  |  |
|      | <b>Dica!</b> Se possível, inclua a fórmula na <b>Descrição</b> . Não será necessário que o usuário abra a fórmula para ver o conteúdo.                                                                                                    |  |  |  |  |
| 4    | Uma calculadora que contém funções e operadores normalmente usados. Consulte as seções: Referência de fórmula e Operadores.                                                                                                    |  |  |  |  |
| 5    | O campo <b>Fórmula</b> . Digite ou selecione as funções, operadores, colunas e valores que serão usados nas fórmulas.                                                                                                    |  |  |  |  |
| 6    | Seção de validação. Se o campo <b>Fórmula</b> incluir erros, uma mensagem de erro será mostrada nesta seção. A mensagem identifica a posição onde ocorreu o erro. Por exemplo, se o usuário inserir esta fórmula:                                                                                        |  |  |  |  |
|      | <pre>IFS([Sample Type] == 'Standard'; 'Yes'; 'No')</pre>                                                                                                    |  |  |  |  |
|      | esta mensagem de erro seria mostrada:                                                                                                    |  |  |  |  |
|      | The Formula contains an invalid function at position 1: IFS.                                                                                                    |  |  |  |  |
| 7    | Uma opção para aplicar realce a parênteses no campo <b>Fórmula</b> .                                                                                                    |  |  |  |  |

| Item | Descrição                                                                                                    |
|------|----------------------------------------------------------------------------------------------------|
| 8    | Conjunto de opções que controlam as ações em entradas de texto.<br>O campo <b>Tratar valores do texto resultante como</b> é importante<br>nas colunas da tabela de resultados que incluem saídas numéricas<br>e de texto, como N/A, degenerate, <0, <0, >0, not enough<br>points, less than <i>n</i> points e o símbolo de infinito. Para obter<br>mais informações, consulte a seção: A opção Tratar valores do texto<br>resultante como |
| 9    | Colunas disponíveis da tabela de resultados. Clique em uma coluna para adicioná-la ao campo da fórmula.                                                                                                    |
| 10   | Parâmetros de regressão disponíveis. Clique em um parâmetro para adicioná-lo ao campo da fórmula.                                                                                                    |
|      | <b>Nota:</b> Parâmetros de regressão só são exibidos no painel Curva de calibração. Eles não são incluídos como colunas na tabela de resultados.                                                                                                    |
|      | <b>Nota:</b> Os parâmetros de regressão só são compatíveis com colunas calculadas para tipos de regressão linear, linear até zero, quadrática e quadrática até zero. Eles não são compatíveis com os tipos de regressão <b>Energia</b> , <b>Wagner</b> , <b>Hill</b> nem <b>Fator de resposta médiO</b> .                                                                                                    |
| 11   | Tipos de amostra disponíveis. Selecione os tipos de amostra de operação da função.                                                                                                    |
|      | Nota: Esta seção é mostrada para funções agregadas, ou seja, funções que operam em várias linhas.                                                                                                    |
| 12   | Opção para incluir amostras com a caixa de seleção <b>Uso</b> desmarcada.                                                                                                    |
|      | <b>Nota:</b> Esta seção será exibida para funções agregadas. Por padrão, somente as linhas com a caixa de seleção <b>Uso</b> marcada serão incluídas em cálculos que usam funções agregadas.                                                                                                    |
| 13   | Opções para salvar ou descartar a fórmula.                                                                                                    |

### Aritmética simples

Fórmulas simples podem ser criadas para fazer operações matemáticas básicas.

#### Exemplo: R<sup>2</sup>

[r]\*[r]

Neste exemplo, o operador de multiplicação (\*) é usado para multiplicar o valor R por si mesmo para calcular o valor R<sup>2</sup>.

#### Exemplo: pontos por segundo coletados

[Points Across Baseline]/(([End Time]-[Start Time])\*60)

Nesse exemplo, os pontos na linha de base são divididos pelos segundos do início ao fim de um pico cromatográfico integrado. Essa fórmula usa os operadores de divisão (/), multiplicação (\*) e subtração (–).

### Funções mais complexas

Muitas outras funções e estruturas de controle estão disponíveis. Algumas funções comuns, como **MEAN**, **MAX** e **MIN**, são mostradas na calculadora na barra de fórmula. Para ver uma lista completa de detalhes, operadores e funções de sintaxe, pressione **F1** na página do editor de fórmulas.

#### Exemplo: MEAN([Area]) para Padrões

Ao usar uma função que opera em todos os valores, o usuário pode selecionar as amostras que serão incluídas no cálculo.

| [MQ4] Untitled Method                                  |                                                                                          |                                                                                                    |                                                               |              |                                                                                                    |  |  |  |  |
|--------------------------------------------------------|------------------------------------------------------------------------------------------|----------------------------------------------------------------------------------------------------|---------------------------------------------------------------|--------------|----------------------------------------------------------------------------------------------------|--|--|--|--|
| Workflow                                               | <ul> <li>Accept changes</li> </ul>                                                       | and return to Calo                                                                                            | ulated Columns                                                | X Discard    |                                                                                                    |  |  |  |  |
| Components Use the calculator to create a new formula. |                                                                                          |                                                                                                    |                                                               |              |                                                                                                    |  |  |  |  |
| Integration                                            | Formula name Peak Area Mean                                                              |                                                                                                    |                                                               |              |                                                                                                    |  |  |  |  |
| Library Search                                         | Description Type a description for the formula                                           |                                                                                                    |                                                               |              |                                                                                                    |  |  |  |  |
| Calculated Columns +                                   | COUNT                                                                                    | мах                                                                                                    | STDEV                                                         | Clear        | MEAN[[Area]]                                                                                                    |  |  |  |  |
| Flagging Rules                                         | SUM                                                                                      | MIN                                                                                                    | MEDIAN                                                        | C            |                                                                                                    |  |  |  |  |
| Advanced                                               | MEAN                                                                                     | ABS                                                                                                    | E.                                                            | )            |                                                                                                    |  |  |  |  |
| Formula Finder                                         | LEFT                                                                                     | RIGHT                                                                                                    | ISNUMBER                                                      |              |                                                                                                    |  |  |  |  |
| Non-targeted Peaks                                     | 1                                                                                        | •                                                                                                    |                                                               |              |                                                                                                    |  |  |  |  |
|                                                        |                                                                                          | 4 • 0                                                                                                    |                                                               |              |                                                                                                    |  |  |  |  |
|                                                        | Note: The "Origina<br>that contain function<br>non-numeric value<br>Treat resulting text | il test" option is re-<br>ons, such as the IF<br>is to numeric value<br>is to numeric value<br>tables as Igno | commended flor for<br>function, that comp<br>s.<br>re (blank) | nulas<br>are | I=0       Image: Second Performula Details         Columns       Second Performance Performance Per |  |  |  |  |

#### Figura 2-2: Obter a média somente da área de pico de amostras padrão

#### Exemplo: combinar funções

É possível combinar aritmética simples e funções mais complexas. Por exemplo, para calcular os pontos médios por segundo coletado, use a fórmula a seguir:

MEAN([Points Across Baseline]/(([End Time]-[Start Time])\*60))

**Nota:** A combinação de funções agregadas não é recomendada. Crie uma coluna separada para cada função agregada. Em seguida, crie uma fórmula que use essas colunas.

## Função IF

A função IF realiza um teste lógico e fornece um resultado true ou false. Use as funções IF aninhadas para testar mais de uma condição. A função IF pode ser usada com outras funções lógicas, como e e ou, para ampliar um teste lógico.

A sintaxe básica da declaração IF é a seguinte:

IF(condition;value if true;value if false)

Em que:

- condition é um valor ou expressão lógica que podem ser considerados verdadeiros ou falsos.
- *value if true* é um valor a ser mostrado na coluna relacionada da tabela de resultados quando *condition* for verdadeira.
- *value if false* é um valor a ser mostrado na coluna relacionada da tabela de resultados quando *condition* for falso.

**Nota:** Os caracteres && e || podem ser usados para **e** e **ou**, respectivamente. Os operadores **e** e **ou** precisam estar entre espaços, mas os operadores && e ||, não.

**Nota:** O símbolo da função **IF** pode ser selecionado na calculadora, digitado ou copiado de outra fonte. A função **IF** não diferencia maiúsculas de minúsculas.

**Nota:** Nas declarações **IF** com mais de uma *<condition>*, se o usuário não avalia nem uma *<condition>*, então uma saída *<value if false>* É mostrada na coluna personalizada na Tabela de resultados.

A função **IF** também permite que outras funções numéricas, como **Média** e **STDEV**, também sejam usadas na fórmula, nas expressões *condition*, *value if true*, ou *value if false*.

#### condition

[Area]>5000

Alguns exemplos de uma condition incluem:

```
[Component Name]='Analyte 1'
```

[Retention Time] > 1 and [Retention Time] <2

#### value if true e value if false

As value if true e value if false podem ser numéricas ou de texto.

```
if([Retention Time]> 1 and [Retention Time]<2; '1-2 min RT
window';
'not applicable')</pre>
```

**Nota:** As quebras de linha não são válidas em fórmulas. Se uma fórmula de exemplo for colada no campo de fórmulas, remova as quebras de linha.

## Operadores

| Operador | Descrição                                                                                    |  |  |  |  |  |
|----------|----------------------------------------------------------------------------------------------|--|--|--|--|--|
| 1        | Divide o valor antes do operador pelo valor depois do operador.                              |  |  |  |  |  |
| *        | Multiplica o valor antes do operador pelo valor depois do operador.                          |  |  |  |  |  |
| -        | Subtrai o valor antes do operador do valor depois do operador.                               |  |  |  |  |  |
| =        | Mostra o resultado da função.                                                                |  |  |  |  |  |
| +        | Adiciona o valor antes do operador ao valor depois do operador.                              |  |  |  |  |  |
| ()       | Especifica a ordem de operação. Coloca os cálculos a serem feitos primeiro entre parênteses. |  |  |  |  |  |

#### Tabela 2-1: Operadores (incluídos na calculadora)

| Tabela 2-2: Operadores | lógicos e de co | omparação (podem s | ser digitados | manualmente) |
|------------------------|-----------------|--------------------|---------------|--------------|
|                        | 0               |                    | 0             | ,            |

| Operador | Descrição                                                                                                    |
|----------|----------------------------------------------------------------------------------------------------|
| <        | Se o valor antes do operador for menor que o valor depois do operador, o resultado será true. Caso contrário, o resultado será false.       |
| <=       | Se o valor antes do operador for menor ou igual ao valor depois do operador, o resultado será true. Caso contrário, o resultado será false. |

| labela 2-2: Operadores lógicos e de comparação (podem ser digitados manualmente | <b>)</b> |
|---------------------------------------------------------------------------------|----------|
| continuação)                                                                    |          |

| Operador | Descrição                                                                                                    |
|----------|----------------------------------------------------------------------------------------------------|
| >        | Se o valor antes do operador for maior que o valor depois do operador, o resultado será true. Caso contrário, o resultado será false.                                                                                                    |
| >=       | Se o valor antes do operador for maior ou igual ao valor depois do operador, o resultado será true. Caso contrário, o resultado será false.                                                                                                    |
| !=       | Se o valor antes do operador não for igual ao valor seguinte, o resultado será true. Caso contrário, o resultado será false.                                                                                                    |
| &&       | Se as expressões antes e depois do operador forem verdadeiras,<br>o resultado será true. Se uma ou ambas as expressões forem<br>falsas, o resultado será false. Representação em caracteres do<br>operador booleano <b>e</b> . <b>&amp;&amp;</b> , <b>e</b> ou ambos podem ser usados em<br>fórmulas. |
| II       | Se a expressão antes ou depois do operador for verdadeira, o<br>resultado será true. Se ambas as expressões forem falsas, o<br>resultado será false. Representação em caracteres do operador<br>booleano <b>ou</b> . <b>  </b> , <b>ou</b> ou ambos podem ser usados em fórmulas.                     |
| true     | <pre>Para colunas que contenham caixas de seleção, identifica colunas para as quais a caixa de seleção foi marcada. Exemplo<sup>1</sup>: IF([Sample Type] = 'Standard'&amp;&amp;[Used] = true&amp;&amp;[Reportable] = true; 'Qualified STD reported';'')</pre>                                        |
| false    | Para colunas que contenham caixas de seleção, identifica colunas para as quais a caixa de seleção foi desmarcada.                                                                                                    |

## A opção Tratar valores do texto resultante como

A opção **Tratar valores do texto resultante como** controla como o texto é interpretado em uma coluna personalizada da tabela de resultados que inclua texto ou uma combinação de números e texto. Por exemplo, a coluna **Tipo da amostra** contém somente texto, a coluna **Massa precursora** contém somente valores numéricos, e a coluna **Concentração calculada** pode conter valores numéricos e texto.

Para cada fórmula, o usuário pode definir a opção **Tratar valores do texto resultante como** como o valor aplicável às funções usadas nessa fórmula. Os seguintes valores estão disponíveis:

<sup>&</sup>lt;sup>1</sup> As quebras de linha não são válidas em fórmulas. Se uma fórmula for colada no campo de fórmulas, remova as quebras de linha.

- Zero
- Ignorar (em branco)
- Erro (N/A)
- Texto original

**Nota:** Para obter mais informações sobre essas opções, consulte o documento: Sistema de ajuda do .

Se os cálculos forem realizados usando as funções a seguir, as opções recomendadas são Zero, Ignorar (em branco) ou Erro (N/A): CONTAGEM, MAX, STDEV, SUM, MIN, MEDIAN, GET, GETGROUP, SLOPE, INTERCEPT, MAD, GETSTAT, GETSAMPLECLOSEST, GETSAMPLECLOSESTHIGH, GETSAMPLECLOSESTLOW ou GETSAMPLEEQUAL. Essas opções também são recomendadas nas declarações IF quando a fórmula contém colunas que podem ter valores numéricos.

A opção recomendada para a concatenação de valores de texto é Texto original.

#### Exemplo

Este exemplo concatena duas colunas que contêm valores de texto. Neste caso, a opção **Texto original** é recomendada.

[Sample Name] + ' '+ [Sample Type]

Esta fórmula adiciona uma coluna de resumo que contém o nome da amostra e seu tipo. Por exemplo, se o nome da amostra for *Calibrator 1* e o tipo *Standard*, a coluna calculada incluirá Calibrator 1 Standard. Para esta fórmula, **Tratar valores do texto resultante como** está definido como **Texto original**.

' ' adiciona um espaço.

## Extração simples de informações não padrão

O recurso de colunas calculadas permite que os usuários mostrem informações que não estão disponíveis por padrão na tabela de resultados.

Por exemplo, para mostrar  $R^2$  como uma coluna na tabela de resultados, clique em  $R^2$  na lista **Parâmetros de regressão**.

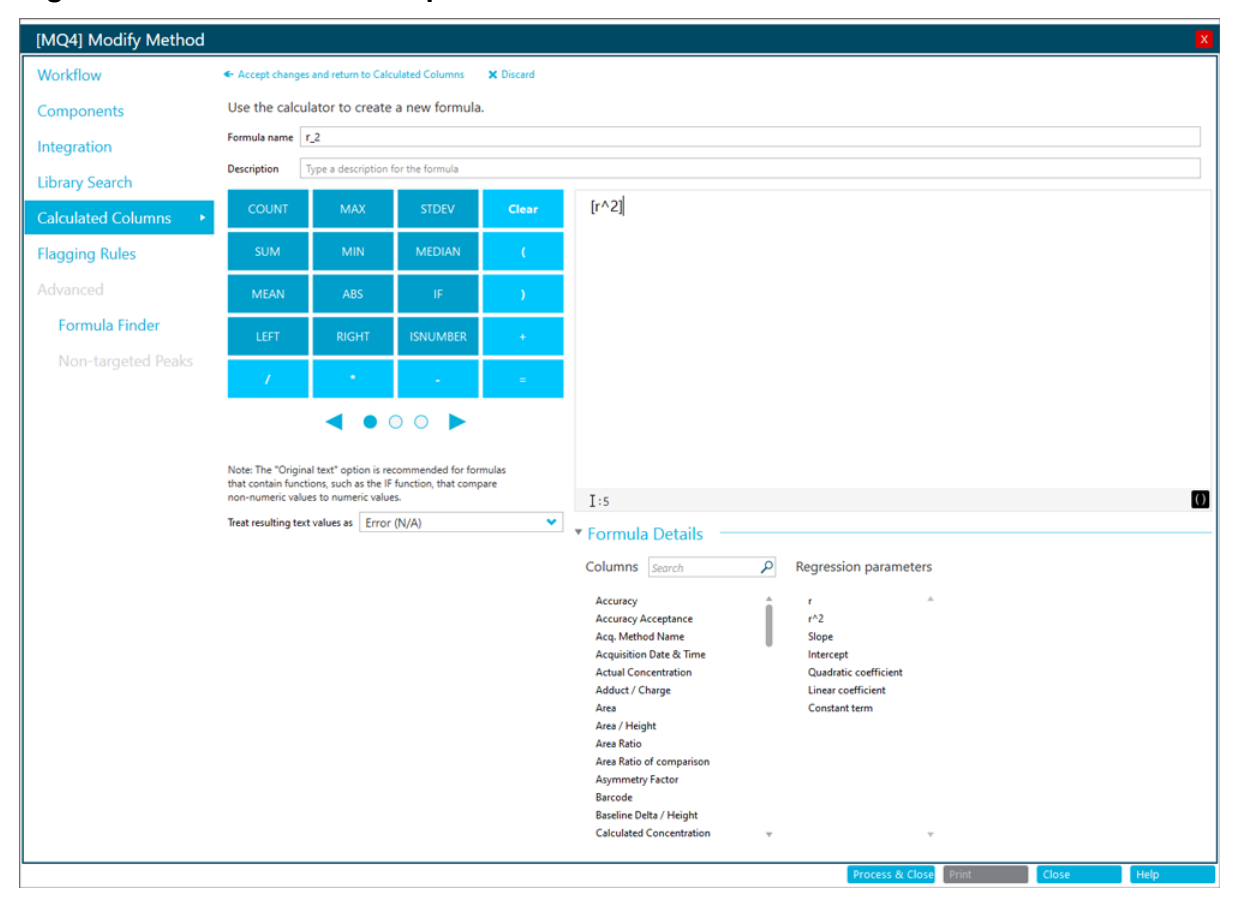

Figura 2-3: Criar uma coluna personalizada com colunas calculadas

## **Exemplos: fórmulas**

### Funções GET

Encontre a proporção de íons do padrão mais próximo em área à amostra desconhecida (GETSAMPLECLOSEST)

#### Figura 2-4: Fórmula: Ref MRM Ratio

| F Accept changes and return to Calculated Columns X Discard                 |                                                                                                    |                                                          |                |                                                                                                    |                                                                           |                                                                                                    |  |  |  |  |
|-----------------------------------------------------------------------------|----------------------------------------------------------------------------------------------------|----------------------------------------------------------|----------------|----------------------------------------------------------------------------------------------------|---------------------------------------------------------------------------|----------------------------------------------------------------------------------------------------|--|--|--|--|
| Formula name                                                                | formula name Ref MRM Ratio                                                                                     |                                                          |                |                                                                                                    |                                                                           |                                                                                                    |  |  |  |  |
| Description                                                                 | Description Find ion ratio of a standard closest in area to unknown sample                                     |                                                          |                |                                                                                                    |                                                                           |                                                                                                    |  |  |  |  |
| COUNT                                                                       | MAX STDEV Clear GETSAMPLECLOSEST [[Ion Ratio];[Area]]                                                          |                                                          |                |                                                                                                    |                                                                           |                                                                                                    |  |  |  |  |
| SUM                                                                         | MIN                                                                                                    | MEDIAN                                                   | 0              |                                                                                                    |                                                                           |                                                                                                    |  |  |  |  |
| MEAN                                                                        | ABS                                                                                                    | IF                                                       | )              | Formula Details     Columns Search                                                                                                    | Regression parameters                                                     | GETSAMPLECLOSEST value will be calculated using the following sample types:                                                                                                    |  |  |  |  |
| LEFT                                                                        | RIGHT                                                                                                    | ISNUMBER                                                 |                | Accuracy                                                                                                    | r                                                                         | Unknowns                                                                                                    |  |  |  |  |
| 1                                                                           | •                                                                                                    |                                                          | =              | Accuracy Acceptance<br>Acq. Method Name<br>Acq. Start Time (min)                                                                                                    | r^2<br>Slope                                                              | Only if the sample name contains Type comma separated text     Standards                                                                                                    |  |  |  |  |
| Note: The "Orig<br>that contain fun<br>non-numeric va<br>Treat resulting to | inal text <sup>*</sup> option is re-<br>ctions, such as the IF<br>lues to numeric value<br>ext values as Error | commended for for<br>function, that comp<br>is.<br>(N/A) | rmulas<br>pare | Acquisition Date & Time<br>Actual Concentration<br>Adduct / Charge<br>Area<br>Area / Height<br>Area Ratio<br>Area Ratio of comparison<br>Asymmetry Factor<br>Barcode | nineccipi<br>Quadratic coefficient<br>Linear coefficient<br>Constant term | Only if the sample name contains       Type comma separated text         QCs       Only if the sample name contains         Blanks       Solvent         Blank       Double blank         Only if the sample name contains       Type comma separated text |  |  |  |  |
|                                                                             | Process & Close Print Close Help                                                                               |                                                          |                |                                                                                                    |                                                                           |                                                                                                    |  |  |  |  |

Nota: A tabela a seguir fornece um resumo das configurações mostradas na figura anterior.

#### Tabela 2-3: Configurações

| Nome             | Fórmula                                         | Resultado                                                                                                    | Tipos de<br>amostra | Tratar valores<br>do texto<br>resultante<br>como | Incluir<br>amostras não<br>utilizadas |
|------------------|-------------------------------------------------|----------------------------------------------------------------------------------------------------|---------------------|--------------------------------------------------|---------------------------------------|
| Ref MRM<br>Ratio | <b>GETSAMPLECLOSEST</b> ([Ion<br>Ratio];[Area]) | A proporção de íons do padrão<br>com a área mais próxima em<br>relação às outras amostras.<br>Consulte a coluna 1 na figura:<br>Figura 2-5. | Padrões             | Erro (N/A)                                       | Não                                   |

Figura 2-5: Tabela de resultados: colunas calculadas com Ref MRM Ratio, High Ref MRM Ratio, Low Ref MRM Ratio, Equal Ref MRM Ratio

|       |               |               |                     |                       |                           |         |               | (1)              | (2)                     | (3)                  | (4)                  |                   |
|-------|---------------|---------------|---------------------|-----------------------|---------------------------|---------|---------------|------------------|-------------------------|----------------------|----------------------|-------------------|
| Index | Sample Name ⊽ | Sample Type ♥ | Component<br>Name ⊽ | . Component<br>Type ⊽ | Component<br>Group Name ⊽ | Area ⊽  | ' Ion Ratio ⊽ | *Ref MRM Ratio ♥ | • *High Ref MRM Ratio ⊽ | *Low Ref MRM Ratio ⊽ | *Equal Ref MRM Ratio | Actual Concentrat |
| 1     | BLANK         | Unknown       | vitd3 1             | Quantifiers           | vitd3                     | 9.172e1 | 0.782         | 1.177            | 1.177                   | N/A                  | N/A                  | N/A               |
| 7     | BLANK         | Unknown       | vitd3 1             | Quantifiers           | vitd3                     | 6.818e2 | 0.536         | 1.177            | 1.177                   | N/A                  | N/A                  | N/A               |
| 13    | STD_01        | Standard      | vitd3 1             | Quantifiers           | vitd3                     | 9.501e3 | 1.177         | 1.177            | 1.177                   | 1.177                | 1.177                | 4.50              |
| 19    | STD_02        | Standard      | vitd3 1             | Quantifiers           | vitd3                     | 5.679e4 | 1.128         | 1.128            | 1.128                   | 1.128                | 1.128                | 18.76             |
| 25    | STD_03        | Standard      | vitd3 1             | Quantifiers           | vitd3                     | 1.128e5 | 1.217         | 1.217            | 1.217                   | 1.217                | 1.217                | 37.50             |
| 31    | STD_04        | Standard      | vitd3 1             | Quantifiers           | vitd3                     | 1.709e5 | 1.130         | 1.130            | 1.130                   | 1.130                | 1.130                | 75.00             |
| 37    | STD_05        | Standard      | vitd3 1             | Quantifiers           | vitd3                     | 2.099e5 | 1.153         | 1.153            | 1.153                   | 1.153                | 1.153                | 112.50            |
| 43    | STD_06        | Standard      | vitd3 1             | Quantifiers           | vitd3                     | 2.806e5 | 1.196         | 1.196            | 1.196                   | 1.196                | 1.196                | 150.00            |
| 49    | BLANK         | Unknown       | vitd3 1             | Quantifiers           | vitd3                     | 6.084e2 | 0.858         | 1.177            | 1.177                   | N/A                  | N/A                  | N/A               |
| 163   | 2920810037    | Unknown       | vitd3 1             | Quantifiers           | vitd3                     | 5.721e4 | 1.159         | 1.128            | 1.217                   | 1.128                | N/A                  | N/A               |
| 169   | 2120910317    | Unknown       | vitd3 1             | Quantifiers           | vitd3                     | 1.039e5 | 1.087         | 1.217            | 1.217                   | 1.128                | N/A                  | N/A               |
| 175   | 1320702698    | Unknown       | vitd3 1             | Quantifiers           | vitd3                     | 5.332e4 | 1.178         | 1.128            | 1.128                   | 1.177                | N/A                  | N/A               |
| 181   | 4420804700    | Unknown       | vitd3 1             | Quantifiers           | vitd3                     | 4.264e4 | 1.212         | 1.128            | 1.128                   | 1.177                | N/A                  | N/A               |

 $\sim$ 

 $\sim$ 

#### GETSAMPLECLOSESTHIGH, GETSAMPLECLOSESTLOW e GETSAMPLEEQUAL

#### Tabela 2-4: Configurações

| Nome                   | Fórmula                                             | Resultado                                                                                                    | Tipos de<br>amostra | Tratar valores<br>do texto<br>resultante<br>como | Incluir<br>amostras não<br>utilizadas |
|------------------------|-----------------------------------------------------|----------------------------------------------------------------------------------------------------|---------------------|--------------------------------------------------|---------------------------------------|
| High Ref MRM<br>Ratio  | <b>GETSAMPLECLOSESTHIGH</b> ([Ion<br>Ratio];[Area]) | A proporção de íons do padrão<br>mais próximo que tenha uma área<br>maior ou igual à área da amostra<br>desconhecida. Consulte a coluna<br>2 na figura: Figura 2-5. | Padrões             | Erro (N/A)                                       | Não                                   |
| Low Ref MRM<br>Ratio   | <b>GETSAMPLECLOSESTLOW</b> ([Ion<br>Ratio];[Area])  | A proporção de íons do padrão<br>mais próximo que tenha uma área<br>menor ou igual à área da amostra<br>desconhecida. Consulte a coluna<br>3 na figura: Figura 2-5. | Padrões             | Erro (N/A)                                       | Não                                   |
| Equal Ref<br>MRM Ratio | <b>GETSAMPLEEQUAL</b> ([Ion<br>Ratio];[Area])       | O resultado de<br><b>GETSAMPLEEQUAL</b> somente<br>para padrões. Consulte a coluna<br>4 na figura: Figura 2-5.                                                      | Padrões             | Erro (N/A)                                       | Não                                   |

#### Comparar a área de duas amostras consecutivas: GETVALUE para análise de recuperação e transferência

Tabela 2-5: Configurações

| Nome                    | Fórmula                                                               | Resultado                                                   | Tipos de<br>amostra | Tratar valores<br>do texto<br>resultante<br>como | Incluir<br>amostras não<br>utilizadas |
|-------------------------|-----------------------------------------------------------------------|-------------------------------------------------------------|---------------------|--------------------------------------------------|---------------------------------------|
| Previous<br>SampleIndex | [Sample Index]-1                                                      | O índice da amostra anterior na tabela de resultados.       | N/A                 | Erro (N/A)                                       | N/A                                   |
| Previous<br>SampleArea  | <b>GETVALUE</b> ([Area];<br>[PreviousSampleIndex];<br>[Sample Index]) | As áreas dos componentes na amostra adquiridos antes deste. | Padrões             | Erro (N/A)                                       | Não                                   |

| Sample<br>Type | Actual<br>Concentration | Component Type 🛛 🛛 | Area 🔻  | *PreviousSampleArea | v Sample<br>Index v | *PreviousSampleIndex |
|----------------|-------------------------|--------------------|---------|---------------------|---------------------|----------------------|
| Unknown        | N/A                     | Quantifiers        | 8.699e6 | N/A                 | 1                   | 0.000                |
| Solvent        | N/A                     | Quantifiers        | 4.174e3 | 8.699e6             | 2                   | 1.000                |
| Solvent        | N/A                     | Quantifiers        | 5.963e3 | 4.174e3             | 3                   | 2.000                |
| Solvent        | N/A                     | Quantifiers        | 3.220e3 | 5.963e3             | 4                   | 3.000                |
| Solvent        | N/A                     | Quantifiers        | 5.013e3 | 3.220e3             | 5                   | 4.000                |
| Blank          | N/A                     | Quantifiers        | 1.694e6 | 5.013e3             | 6                   | 5.000                |
| Blank          | N/A                     | Quantifiers        | 1.680e6 | 1.694e6             | 7                   | 6.000                |
| Blank          | N/A                     | Quantifiers        | 1.706e6 | 1.680e6             | 8                   | 7.000                |
| Standard       | 0.000050                | Quantifiers        | 1.498e6 | 1.706e6             | 9                   | 8.000                |
| Standard       | 0.000050                | Quantifiers        | 1.488e6 | 1.498e6             | 10                  | 9.000                |
| Standard       | 0.000050                | Quantifiers        | 1.476e6 | 1.488e6             | 11                  | 10.000               |
| Standard       | 0.000100                | Quantifiers        | 1.627e6 | 1.476e6             | 12                  | 11.000               |
| Standard       | 0.000100                | Quantifiers        | 1.569e6 | 1.627e6             | 13                  | 12.000               |
| Standard       | 0.000100                | Quantifiers        | 1.727e6 | 1.569e6             | 14                  | 13.000               |
| Standard       | 0.000500                | Quantifiers        | 2.186e6 | 1.727e6             | 15                  | 14.000               |
| Standard       | 0.000500                | Quantifiers        | 2.333e6 | 2.186e6             | 16                  | 15.000               |
| Standard       | 0.000500                | Quantifiers        | 2.077e6 | 2.333e6             | 17                  | 16.000               |
| Standard       | 0.001000                | Quantifiers        | 2.833e6 | 2.077e6             | 18                  | 17.000               |
| Standard       | 0.001000                | Quantifiers        | 3.514e6 | 2.833e6             | 19                  | 18.000               |
| Standard       | 0.001000                | Quantifiers        | 2.659e6 | 3.514e6             | 20                  | 19.000               |
| Standard       | 0.002500                | Quantifiers        | 4.150e6 | 2.659e6             | 21                  | 20.000               |
| Standard       | 0.002500                | Quantifiers        | 4.256e6 | 4.150e6             | 22                  | 21.000               |
| Standard       | 0.002500                | Quantifiers        | 4.333e6 | 4.256e6             | 23                  | 22.000               |
| Standard       | 0.005000                | Quantifiers        | 7.957e6 | 4.333e6             | 24                  | 23.000               |

#### Figura 2-6: Tabela de resultados: PreviousSampleArea

#### Mover valores de duas transições para uma só linha: GETGROUP

#### Tabela 2-6: Configurações

| Nome                             | Fórmula                                                                                                    | Resultado                                                       | Tipos de<br>amostra | Tratar valores<br>do texto<br>resultante<br>como | Incluir<br>amostras não<br>utilizadas |
|----------------------------------|----------------------------------------------------------------------------------------------------|-----------------------------------------------------------------|---------------------|--------------------------------------------------|---------------------------------------|
| GET Ametryn<br>Group<br>CalcConc | <pre>GET([Calculated<br/>Concentration];'Ametryn<br/>1')+GET([Calculated<br/>Concentration];'Ametryn<br/>2')</pre> | A concentração total calculada<br>para ametrina 1 e ametrina 2. | Desconhecido<br>s   | Erro (N/A)                                       | Não                                   |
| GETGROUP<br>Qual<br>CalcConc     | <b>GETGROUP</b> ([Calculated<br>Concentration];2)                                                                  | A concentração calculada da segunda transição no grupo.         | Desconhecido<br>s   | Erro (N/A)                                       | Não                                   |

| Sample Type | Component<br>Group Name | ▼ Component Name | Calculated<br>Concentration | *GET Ametryn Group CalcConc | v *GETGROUP<br>Qual CalcConc | 7 Component Type ⊽ |
|-------------|-------------------------|------------------|-----------------------------|-----------------------------|------------------------------|--------------------|
| Unknown     | Ametryn                 | Ametryn 1        | 0.0070940                   | 0.0138135                   | 0.0067196                    | Quantifiers        |
| Unknown     | Ametryn                 | Ametryn 2        | 0.0067196                   | 0.0138135                   | 0.0067196                    | Qualifiers         |
| Blank       | Ametryn                 | Ametryn 1        | 0.0001011                   | N/A                         | < 0                          | Quantifiers        |
| Blank       | Ametryn                 | Ametryn 2        | < 0                         | N/A                         | < 0                          | Qualifiers         |
| Blank       | Ametryn                 | Ametryn 1        | 0.0000261                   | N/A                         | < 0                          | Quantifiers        |
| Blank       | Ametryn                 | Ametryn 2        | < 0                         | N/A                         | < 0                          | Qualifiers         |
| Blank       | Ametryn                 | Ametryn 1        | 0.0000620                   | 0.0001700                   | 0.0001081                    | Quantifiers        |
| Blank       | Ametryn                 | Ametryn 2        | 0.0001081                   | 0.0001700                   | 0.0001081                    | Qualifiers         |
| Unknown     | Ametryn                 | Ametryn 1        | 0.0746195                   | 0.1501806                   | 0.0755612                    | Quantifiers        |
| Unknown     | Ametryn                 | Ametryn 2        | 0.0755612                   | 0.1501806                   | 0.0755612                    | Qualifiers         |
| Unknown     | Ametryn                 | Ametryn 1        | 0.0782140                   | 0.1561682                   | 0.0779542                    | Quantifiers        |
| Unknown     | Ametryn                 | Ametryn 2        | 0.0779542                   | 0.1561682                   | 0.0779542                    | Qualifiers         |
| Unknown     | Ametryn                 | Ametryn 1        | 0.0752105                   | 0.1515225                   | 0.0763120                    | Quantifiers        |
| Unknown     | Ametryn                 | Ametryn 2        | 0.0763120                   | 0.1515225                   | 0.0763120                    | Qualifiers         |

#### Figura 2-7: Tabela de resultados: GET Ametryn Group CalcConc e GETGROUP Qual CalcConc

#### Disponibilizar valores estatísticos para alertas e relatórios: GETSTAT

#### Tabela 2-7: Configurações

| Nome             | Fórmula                                                             | Resultado                                                                                                    | Tipos de<br>amostra | Tratar valores<br>do texto<br>resultante<br>como | Incluir<br>amostras não<br>utilizadas |
|------------------|---------------------------------------------------------------------|----------------------------------------------------------------------------------------------------|---------------------|--------------------------------------------------|---------------------------------------|
| CV%STD           | <b>GETSTAT</b> ('Percent<br>CV';'Calculated<br>Concentration')      | O valor de <b>CV percentual</b><br>de <b>Concentração calculada</b><br>da tabela de estatísticas para<br>padrões e controles de qualidade. | N/A                 | Erro (N/A)                                       | N/A                                   |
| Av_RT_<br>Prefix | <b>GETSTAT</b> ('MEAN';'Retention<br>Time';'Sample Name<br>Prefix') | O valor médio de <b>Tempo</b><br>de retenção para amostras<br>agrupadas por <b>Prefixo do nome</b><br>da amostra.                          | Padrões             | Erro (N/A)                                       | Não                                   |

| 0.2917783 116<br>0.5319017 106<br>0.5263914 105<br>0.5183921 103<br>0.7080770 944<br>0.7124477 95.6 | i71         290,200           i38         290,200           i28         290,200           .68         290,200           .11         200,200 |
|----------------------------------------------------------------------------------------------------|----------------------------------------------------------------------------------------------------|
| 0.5319017 106.<br>0.5263914 105.<br>0.5183921 103.<br>0.7080770 94.4<br>0.7124477 95.6              | 338         290,200           328         290,200           68         290,200           68         290,200                                 |
| 0.5263914 105.<br>0.5183921 103.<br>0.7080770 94.4<br>0.7124477 95.6                                | 28 290,200<br>68 290,200                                                                                                    |
| 0.5183921 103.<br>0.7080770 94.4<br>0.7174477 95.4                                                  | 168 290,200                                                                                                    |
| 0.7080770 94.4                                                                                      | 11 200,200                                                                                                    |
| 07174477 95.64                                                                                      | 290,200                                                                                                    |
| 30.0                                                                                                | 6 290.200                                                                                                    |
| 0.7360602 98.1                                                                                      | 14 290.200                                                                                                    |
| 0.8636387 86.3                                                                                      | 36 290,200                                                                                                    |
| 0.8438771 84.3                                                                                      | 290.200                                                                                                    |
| 0.9055541 90.5                                                                                      | 96 290.200                                                                                                    |
| culated Concentration                                                                               | Save Results and Export                                                                                                    |
|                                                                                                    |                                                                                                    |
|                                                                                                    |                                                                                                    |
|                                                                                                    |                                                                                                    |
|                                                                                                    |                                                                                                    |
|                                                                                                    |                                                                                                    |
|                                                                                                    | 0.705770 95.6<br>0.7174477 95.6<br>0.7360602 96.1<br>0.8636387 86.3<br>0.8438771 84.3<br>0.9055541 90.5                                     |

0.1236648

0.2928423

0.5319017

0.7080770

0.8636387

0.1197261

0.2917783

0.5263914

0.7174477

0.8438771

0.2770432

0.5183921

0.7360602

0.9055541

#### Figura 2-8: Tabela de resultados: CV%STD

3 of 3

2012

3 of 3

3 of 3

3 of 3

0.1734780

0.2923103

0.5255618

0.7205283

0.8710233

0.0897117

0.0007523

0.0067929

0.0142437

0.0314946

\$1.71

0.26

1.29

1.98

3.62

173.48

116.92

105.11

96.07

87.10

12

13

14

15

16

Norc... 0.100000

Norc... 0.250000

Norc... 0.500000

Norc... 0.750000

Norc... 1.000000

| Index | Sample Name             | Sample<br>Type | Actual<br>Concentration | *CV%STD | - "Av_RT_Prefix 3 | Component Type | Area 1  | Retention<br>Time Delta | Retention | RT Expec | Calculated | Accuracy 1 | Precursor Mass 🔻 |
|-------|-------------------------|----------------|-------------------------|---------|-------------------|----------------|---------|-------------------------|-----------|----------|------------|------------|------------------|
| 846   | 0.01 no/mo hair extr 3  | Standard       | 0.010000                | 2.57    | 4.10              | Quantifiers    | 1,248e7 | 0.01                    | 4.10      | 4.10     | 0.0100916  | 100.92     | 304,200          |
| 873   | 0.025 ng/mg hair extr_1 | Standard       | 0.025000                | 2.51    | 4.10              | Quantifiers    | 2.638e7 | 0.01                    | 4.10      | 4.10     | 0.0249202  | 99.68      | 304.200          |
| 900   | 0.025 ng/mg hair extr_2 | Standard       | 0.025000                | 2.51    | 4.10              | Quantifiers    | 2.952e7 | 0.01                    | 4.09      | 4.10     | 0.0260588  | 104.24     | 304.200          |
| 927   | 0.025 ng/mg hair extr_3 | Standard       | 0.025000                | 2.51    | 4.10              | Quantifiers    | 2.812e7 | 0.00                    | 4.10      | 4.10     | 0.0260162  | 104.06     | 304.200          |
| 954   | 0.05 ng/mg hair extr_1  | Standard       | 0.050000                | 3.20    | 4.09              | Quantifiers    | 5.626e7 | 0.02                    | 4.09      | 4.10     | 0.0493750  | 98.75      | 304.200          |
| 981   | 0.05 ng/mg hair extr_2  | Standard       | 0.050000                | 3.20    | 4.09              | Quantifiers    | 5.180e7 | 0.00                    | 4.10      | 4.10     | 0.0473298  | 94.66      | 304.200          |
| 10    | 0.05 ng/mg hair extr_3  | Standard       | 0.050000                | 3.20    | 4.09              | Quantifiers    | 5.619e7 | 0.02                    | 4.08      | 4.10     | 0.0504120  | 100.82     | 304.200          |
| 10    | UknownCX_1              | Unknown        | N/A                     | N/A     | 4.09              | Quantifiers    | 7.659e7 | 0.00                    | 4.10      | 4.10     | 0.0746195  | N/A        | 304.200          |
| 10    | UknownCX_1              | Unknown        | N/A                     | N/A     | 4.09              | Quantifiers    | 8.119e7 | 0.01                    | 4.09      | 4.10     | 0.0782140  | N/A        | 304.200          |
| 10    | UknownCX_1              | Unknown        | N/A                     | N/A     | 4.09              | Quantifiers    | 8.461e7 | 0.02                    | 4.09      | 4.10     | 0.0752105  | N/A        | 304.200          |
|       |                         |                |                         |         |                   |                |         |                         |           |          |            |            |                  |

### Figura 2-9: Tabela de resultados: Av\_RT\_Prefix

|     |      |                            |             |      | G             | roup by Sam | ple Name prefi | x 👻 San  | nple Type All | amples 💌 | Metric type | Retention | lime     | · Save Results and |
|-----|------|----------------------------|-------------|------|---------------|-------------|----------------|----------|---------------|----------|-------------|-----------|----------|--------------------|
| Row | Com  | Sample Name                | Num, Values | Mean | Standard Devi | Percent CV  | Value #1       | Value #2 | Value #3      | Value #4 | Value #5    | Value #6  | Value #7 |                    |
| 10  | Coca | 0.05 ng/mg hair extr       | 3 of 3      | 4.09 | 0.01          | 0.20        | 4.09           | 4.10     | 4.08          |          |             |           |          |                    |
| 11  | Coca | 0.1 ng/mg hair extr        | 0 of 3      | N/A  | N/A           | N/A         | 4.10           | 4.08     | 4.10          |          |             |           |          |                    |
| 12  | Coca | 0.25 ng/mg hair extr       | 0 of 3      | N/A  | N/A           | N/A         | 4.08           | 4.10     | 4.08          |          |             |           |          |                    |
| 13  | Coca | 0.5 ng/mg hair extr        | 0 of 3      | N/A  | N/A           | N/A         | 4.09           | 4.09     | 4.10          |          |             |           |          |                    |
| 14  | Coca | 0.75 ng/mg hair extr       | 0 of 3      | N/A  | N/A           | N/A         | 4.08           | 4.09     | 4.09          |          |             |           |          |                    |
| 15  | Coca | 1.0 ng/mg hair extr        | 0 of 3      | N/A  | N/A           | N/A         | 4.08           | 4.09     | 4.08          |          |             |           |          |                    |
| 16  | Coca | Blank hair extr            | 3 of 3      | 4.10 | 0.01          | 0.13        | 4.09           | 4.10     | 4.10          |          |             |           |          |                    |
| 17  | Coca | Postspike hair extr 0.5 ng | 1 of 1      | 4.11 | N/A           | N/A         | 4.11           |          |               |          |             |           |          |                    |
| 18  | Coca | UknownCX                   | 3 of 3      | 4.09 | 0.01          | 0.18        | 4.10           | 4.09     | 4.09          |          |             |           |          |                    |
| 19  | Coca | Warmup - MeOH Blank        | 7 of 7      | 3.84 | 0.15          | 3.97        | 3.91           | 3.64     | 3.82          | 3.96     | 3.76        | 3.72      | 4.08     |                    |

### Funções agregadas

Funções agregadas são funções que operam em várias linhas. Por exemplo, a função **MIN** encontra o menor valor em uma coluna em todas as linhas da tabela de resultados. A função **MEAN** calcula o valor médio de uma coluna.

| Tabela | 2-8: | Config | urações |
|--------|------|--------|---------|
|--------|------|--------|---------|

| Nome               | Fórmula                  | Resultado                                                       | Tipos de<br>amostra | Tratar valores<br>do texto<br>resultante<br>como | Incluir<br>amostras não<br>utilizadas |
|--------------------|--------------------------|-----------------------------------------------------------------|---------------------|--------------------------------------------------|---------------------------------------|
| STD COUNT<br>Area  | COUNT([Area])            | O número de valores de área<br>encontrados em amostras padrão   | Padrões             | lgnorar                                          | Não                                   |
| STD MAX Area       | MAX([Area])              | O valor mais alto de área<br>encontrado em amostras padrão      | Padrões             | lgnorar                                          | Não                                   |
| STD MEAN<br>Area   | MEAN([Area])             | O valor médio de área em<br>amostras padrão                     | Padrões             | lgnorar                                          | Não                                   |
| STD MEDIAN<br>Area | MEDIAN([Area])           | O valor da mediana de área em<br>amostras padrão                | Padrões             | lgnorar                                          | Não                                   |
| STD MIN Area       | MIN([Area])              | O valor mínimo de área em<br>amostras padrão                    | Padrões             | lgnorar                                          | Não                                   |
| STD STDEV<br>Area  | <pre>STDEV([Area])</pre> | O desvio padrão do valor de área<br>em amostras padrão          | Padrões             | lgnorar                                          | Não                                   |
| STD SUM Area       | SUM([Area])              | O valor total de todos os valores<br>de área em amostras padrão | Padrões             | lgnorar                                          | Não                                   |

|   | Index | Sample Name 🗸 | Sample Type 🔻 | Component | Area ⊽       | Used V       | *STD      | *STD         | *STD         | *STD         | *STD        | *STD         | *STD       |
|---|-------|---------------|---------------|-----------|--------------|--------------|-----------|--------------|--------------|--------------|-------------|--------------|------------|
|   |       |               |               | INAILIC   |              |              | WIN AICa  | MAX Area     | MEAN Area    | Join Areas   | MEDIAN Area | STDEV Area   | COONT Area |
|   | 45    | STD 0.01      | Standard      | Ametryn 1 | 74381.256    | $\checkmark$ | 74351.280 | 81066809.991 | 14078224.550 | 98547571.847 | 783230.401  | 29749063.663 | 7.000      |
|   | 56    | STD 0.01      | Standard      | Ametryn 1 | 74351.280    | $\checkmark$ | 74351.280 | 81066809.991 | 14078224.550 | 98547571.847 | 783230.401  | 29749063.663 | 7.000      |
|   | 67    | STD 0.1       | Standard      | Ametryn 1 | 783230.401   | $\checkmark$ | 74351.280 | 81066809.991 | 14078224.550 | 98547571.847 | 783230.401  | 29749063.663 | 7.000      |
|   | 78    | STD 0.1       | Standard      | Ametryn 1 | 778397.852   |              | 74351.280 | 81066809.991 | 14078224.550 | 98547571.847 | 783230.401  | 29749063.663 | 7.000      |
|   | 89    | STD 1         | Standard      | Ametryn 1 | 7933715.370  |              | 74351.280 | 81066809.991 | 14078224.550 | 98547571.847 | 783230.401  | 29749063.663 | 7.000      |
|   | 100   | STD 1         | Standard      | Ametryn 1 | 7836685.698  |              | 74351.280 | 81066809.991 | 14078224.550 | 98547571.847 | 783230.401  | 29749063.663 | 7.000      |
|   | 111   | STD 10        | Standard      | Ametryn 1 | 81066809.991 |              | 74351.280 | 81066809.991 | 14078224.550 | 98547571.847 | 783230.401  | 29749063.663 | 7.000      |
| ► | 122   | STD 10        | Standard      | Ametryn 1 | 79964706.071 |              | 74351.280 | 81066809.991 | 14078224.550 | 98547571.847 | 783230.401  | 29749063.663 | 7.000      |

#### Figura 2-10: Tabela de resultados: funções agregadas

### Funções numéricas

#### Tabela 2-9: Configurações

| Nome                  | Fórmula                                | Resultado                                                                            | Tipos de<br>amostra | Tratar valores<br>do texto<br>resultante<br>como | Incluir<br>amostras não<br>utilizadas |
|-----------------------|----------------------------------------|--------------------------------------------------------------------------------------|---------------------|--------------------------------------------------|---------------------------------------|
| Rounded<br>Calc. Conc | ROUND([Calculated<br>Concentration];3) | <b>Concentração calculada</b><br>arredondado para 3 casas<br>decimais.               | N/A                 | Erro (N/A)                                       | N/A                                   |
| Calc. Conc<br>Ceiling | CEILING([Calculated<br>Concentration]) | O menor número inteiro maior<br>que (ou igual a) <b>Concentração</b><br>calculada.   | N/A                 | Erro (N/A)                                       | N/A                                   |
| Calc. Conc<br>Floor   | FLOOR([Calculated<br>Concentration])   | O maior número inteiro menor<br>que (ou igual a) <b>Concentração<br/>calculada</b> . | N/A                 | Erro (N/A)                                       | N/A                                   |

| Index | Sample Na 7  | ▼ Sample Type ▼                     | Component<br>Name    | Component<br>Type | ✓ Compon<br>Group Na | ame ⊽ Area ⊽                                                                                                    | Actual<br>Concentration | <pre></pre> | *Rounded<br>Calc. Conc. | *Ceiling | 7 *Floo |
|-------|--------------|-------------------------------------|----------------------|-------------------|----------------------|----------------------------------------------------------------------------------------------------|-------------------------|-------------|-------------------------|----------|---------|
| 1     | BLANK        | Unknown                             | vitd3 1              | Quantifiers       | vitd3                | 9.172e1                                                                                                    | N/A                     | < 0         | N/A                     | N/A      | N/A     |
| 7     | BLANK        | Unknown                             | vitd3 1              | Quantifiers       | vitd3                | 6.818e2                                                                                                    | N/A                     | < 0         | N/A                     | N/A      | N/A     |
| 13    | STD_01       | Standard                            | vitd3 1              | Quantifiers       | vitd3                | 9.501e3                                                                                                    | 4.50                    | 1.62324     | 1.623                   | 2.0      | 1       |
| / 19  | STD_02       | Standard                            | vitd3 1              | Quantifiers       | vitd3                | 5.679e4                                                                                                    | 18.76                   | 25.07507    | 25.075                  | 26.0     | 25      |
| 25    | STD_03       | Standard                            | vitd3 1              | Quantifiers       | vitd3                | 1.128e5                                                                                                    | 37.50                   | 52.83989    | 52.840                  | 53.0     | 52      |
| 31    | STD_04       | Standard                            | vitd3 1              | Quantifiers       | vitd3                | 1.709e5                                                                                                    | 75.00                   | 81.65117    | 81.651                  | 82.0     | 81      |
| 37    | STD_05       | Standard                            | vitd3 1              | Quantifiers       | vitd3                | 2.099e5                                                                                                    | 112.50                  | 100.99784   | 100.998                 | 101.0    | 100     |
| 43    | STD_06       | Standard                            | vitd3 1              | Quantifiers       | vitd3                | 2.806e5                                                                                                    | 150.00                  | 136.07280   | 136.073                 | 137.0    | 136     |
| 49    | BLANK        | Unknown                             | vitd3 1              | Quantifiers       | vitd3                | 6.084e2                                                                                                    | N/A                     | < 0         | N/A                     | N/A      | N/A     |
| 55    | QC_Low_6040  | Quality Control                     | vitd3 1              | Quantifiers       | vitd3                | 2.162e4                                                                                                    | 8.00                    | 7.63356     | 7.634                   | 8.0      | 7       |
| 61    | QC_L1_6041   | Quality Control                     | vitd3 1              | Quantifiers       | vitd3                | 4.458e4                                                                                                    | 20.00                   | 19.01736    | 19.017                  | 20.0     | 19      |
| 67    | QC_L2_6042   | Quality Control                     | vitd3 1              | Quantifiers       | vitd3                | 1.282e5                                                                                                    | 60.00                   | 60.48824    | 60.488                  | 61.0     | 60      |
| 73    | LO Pool      | Unknown                             | vitd3 1              | Quantifiers       | vitd3                | 1.363e4                                                                                                    | N/A                     | 3.67084     | 3.671                   | 4.0      | 3       |
| 79    | LO Pool      | Unknown                             | vitd3 1              | Quantifiers       | vitd3                | 1.354e4                                                                                                    | N/A                     | 3.62390     | 3.624                   | 4.0      | 3       |
| 85    | LO Pool p    | eculte Table Di                     | splay Settings       |                   |                      |                                                                                                    | V                       | 3.79319     | 3.793                   | 4.0      | 3       |
| 91    | MID LO Po    | esuits lable Di                     | splay Settings       |                   |                      |                                                                                                    |                         | 31.20914    | 31.209                  | 32.0     | 31      |
| 97    | MID LO Po Pr | oject: BIQ3                         |                      |                   |                      |                                                                                                    |                         | 40.31222    | 40.312                  | 41.0     | 40      |
| 103   | MID LO Po Sh | now and hide specific               | columns in the resul | ts table          |                      |                                                                                                    |                         | 40.44256    | 40.443                  | 41.0     | 40      |
| 109   | MID Pool Co  | olumn Groups:                       |                      |                   |                      |                                                                                                    |                         | 67.19331    | 67.193                  | 68.0     | 67      |
| 115   | MID Pool     | ustom Column                        | •                    |                   |                      | Import.                                                                                                    | Export                  | 72.37389    | 72.374                  | 73.0     | 72      |
| 121   | MID Pool     |                                     |                      |                   |                      | and borning the second second s |                         | 74.28161    | 74.282                  | 75.0     | 74      |
| 127   | MID HI Po    | Column Nar                          | ne Vis               | ible Numbe        | r Format No          | umber Format Precision                                                                                                    | LIS Supported           | 92.50405    | 92.504                  | 93.0     | 92      |
| 133   | MID HI Po    | eiling                              | G                    | 2 Decimal         | 0.0                  |                                                                                                    |                         | 102.30208   | 102.302                 | 103.0    | 102     |
| 139   | MID HI Po    | loor                                | 6                    | 2 Decimal         | 0                    |                                                                                                    |                         | 104.47659   | 104.477                 | 105.0    | 104     |
|       | R            | Rounded Calc. Conc. 🛛 Decimal 0.000 |                      |                   |                      | 1                                                                                                    |                         |             |                         |          |         |

#### Figura 2-11: Tabela de resultados: funções numéricas

**Nota:** Neste exemplo, a função **ROUND** usa três casas decimais, como mostra a fórmula: **ROUND** ([**Concentração calculada**]; 3). A função **CEILING** obtém o menor número inteiro maior ou igual a **Concentração calculada**. O valor é configurações de exibição da tabela de resultados. A função **FLOOR** obtém o maior número inteiro menor ou igual a **Concentração calculada**. O valor é configurações de exibição da tabela de resultados. A função **FLOOR** obtém o maior número inteiro menor ou igual a **Concentração calculada**. O valor é configurações de exibição da tabela de resultados. A função **FLOOR** obtém o maior número inteiro menor ou igual a **Concentração calculada**. O valor é configurações de exibição da tabela de resultados. A função **FLOOR** obtém o maior número inteiro menor ou igual a **Concentração calculada**. O valor é configurado como zero casas decimais na caixa de diálogo Configurações de exibição da tabela de resultados.

#### Formato de número

#### Tabela 2-10: Configurações

| Nome                  | Fórmula                                                                                                    | Resultado                                                                                  | Tipos de<br>amostra | Tratar valores<br>do texto<br>resultante<br>como | Incluir<br>amostras não<br>utilizadas |
|-----------------------|----------------------------------------------------------------------------------------------------|--------------------------------------------------------------------------------------------|---------------------|--------------------------------------------------|---------------------------------------|
| Calc. Conc.<br>Format | <pre>IF([Calculated<br/>Concentration]&lt;1;TEXT([Ca<br/>lculated<br/>Concentration];'#0.00');I<br/>F([Calculated<br/>Concentration]&lt;10;TEXT([C<br/>alculated<br/>Concentration];'#0.0');TE<br/>XT([Calculated<br/>Concentration];'#,###')))</pre> | <b>Concentração calculada</b><br>formatado conforme aplicável aos<br>limites do resultado. | N/A                 | Erro (N/A)                                       | N/A                                   |

### Funções de texto

#### Use a concentração calculada para identificar picos que precisem de revisão: ISNUMBER

| Nome                  | Fórmula                                                                          | Resultado                                                                                                    | Tipos de<br>amostra | Tratar valores<br>do texto<br>resultante<br>como | Incluir<br>amostras não<br>utilizadas |
|-----------------------|----------------------------------------------------------------------------------|----------------------------------------------------------------------------------------------------|---------------------|--------------------------------------------------|---------------------------------------|
| Calc. Conc.<br>Review | <b>ISNUMBER</b> ([Calculated<br>Concentration])                                  | <i>true</i> se <b>Concentração calculada</b><br>incluir um número. Caso<br>contrário, <i>false</i> .                     | N/A                 | Erro (N/A)                                       | N/A                                   |
| Review Peak           | <pre>ISNUMBER([Calc.<br/>Conc. Review] = true;<br/>[Area];'Review Needed')</pre> | Se a concentração calculada for<br>um número, será a área. Se a<br>concentração calculada for texto,<br>"Review Needed". | N/A                 | Erro (N/A)                                       | N/A                                   |

| Index | Sample Na 7 | Sample Type     | Component ,<br>Name | v Component v<br>Type | Component<br>Group Name | 7 Area  | • Actual<br>Concentration | 7 Calculated<br>Concentration | *Calc.<br>Conc. Review | *Review Peak  | v Exp | Ret<br>Time | Ret  | lon<br>Ratio |
|-------|-------------|-----------------|---------------------|-----------------------|-------------------------|---------|---------------------------|-------------------------------|------------------------|---------------|-------|-------------|------|--------------|
| 1     | BLANK       | Unknown         | vitd3 1             | Quantifiers           | vitd3                   | 9.172e1 | N/A                       | < 0                           | false                  | Review Needed | 0.21  | 0.22        | 0.01 | 0.782        |
| 7     | BLANK       | Unknown         | vitd3 1             | Quantifiers           | vitd3                   | 6.818e2 | N/A                       | < 0                           | false                  | Review Needed | 0.21  | 0.20        | 0.01 | 0.536        |
| 13    | STD_01      | Standard        | vitd3 1             | Quantifiers           | vitd3                   | 9.501e3 | 4.50                      | 1.623e0                       | true                   | 9.501e3       | 0.21  | 0.21        | 0.00 | 1.177        |
| 19    | STD_02      | Standard        | vitd3 1             | Quantifiers           | vitd3                   | 5.679e4 | 18.76                     | 2.508e1                       | true                   | 5.679e4       | 0.21  | 0.21        | 0.00 | 1.128        |
| 25    | STD_03      | Standard        | vitd3 1             | Quantifiers           | vitd3                   | 1.128e5 | 37.50                     | 5.284e1                       | true                   | 1.128e5       | 0.21  | 0.21        | 0.00 | 1.217        |
| 31    | STD_04      | Standard        | vitd3 1             | Quantifiers           | vitd3                   | 1.709e5 | 75.00                     | 8.165e1                       | true                   | 1.709e5       | 0.21  | 0.21        | 0.00 | 1.130        |
| 37    | STD_05      | Standard        | vitd3 1             | Quantifiers           | vitd3                   | 2.099e5 | 112.50                    | 1.010e2                       | true                   | 2.099e5       | 0.21  | 0.21        | 0.00 | 1.153        |
| 43    | STD_06      | Standard        | vitd3 1             | Quantifiers           | vitd3                   | 2.806e5 | 150.00                    | 1.361e2                       | true                   | 2.806e5       | 0.21  | 0.21        | 0.00 | 1.196        |
| 49    | BLANK       | Unknown         | vitd3 1             | Quantifiers           | vitd3                   | 6.084e2 | N/A                       | < 0                           | false                  | Review Needed | 0.20  | 0.20        | 0.00 | 0.858        |
| 55    | QC_Low_6040 | Quality Control | vitd3 1             | Quantifiers           | vitd3                   | 2.162e4 | 8.00                      | 7.634e0                       | true                   | 2.162e4       | 0.21  | 0.21        | 0.00 | 1.119        |
| 61    | QC_L1_6041  | Quality Control | vitd3 1             | Quantifiers           | vitd3                   | 4.458e4 | 20.00                     | 1.902e1                       | true                   | 4.458e4       | 0.21  | 0.20        | 0.00 | 1.177        |
| 67    | QC_L2_6042  | Quality Control | vitd3 1             | Quantifiers           | vitd3                   | 1.282e5 | 60.00                     | 6.049e1                       | true                   | 1.282e5       | 0.21  | 0.20        | 0.00 | 1.126        |
| • 73  | LO Pool     | Unknown         | vitd3 1             | Quantifiers           | vitd3                   | N/A     | N/A                       | N/A                           | false                  | Review Needed | 0.21  | N/A         | N/A  | N/A          |
| 79    | LO Pool     | Unknown         | vitd3 1             | Quantifiers           | vitd3                   | 1.354e4 | N/A                       | 3.624e0                       | true                   | 1.354e4       | 0.21  | 0.20        | 0.00 | 1.174        |
| 85    | LO Pool     | Unknown         | vitd3 1             | Quantifiers           | vitd3                   | 1.388e4 | N/A                       | 3.793e0                       | true                   | 1.388e4       | 0.21  | 0.20        | 0.00 | 1.242        |
| 91    | MID LO Pool | Unknown         | vitd3 1             | Quantifiers           | vitd3                   | 6.916e4 | N/A                       | 3.121e1                       | true                   | 6.916e4       | 0.21  | 0.20        | 0.01 | 1.153        |
| 97    | MID LO Pool | Unknown         | vitd3 1             | Quantifiers           | vitd3                   | 8.752e4 | N/A                       | 4.031e1                       | true                   | 8.752e4       | 0.21  | 0.20        | 0.00 | 1.126        |
| 103   | MID LO Pool | Unknown         | vitd3 1             | Quantifiers           | vitd3                   | 8.778e4 | N/A                       | 4.044e1                       | true                   | 8.778e4       | 0.21  | 0.20        | 0.01 | 1.138        |
| 109   | MID Pool    | Unknown         | vitd3 1             | Quantifiers           | vitd3                   | 1.417e5 | N/A                       | 6.719e1                       | true                   | 1.417e5       | 0.21  | 0.21        | 0.00 | 1.158        |
| 115   | MID Pool    | Unknown         | vitd3 1             | Quantifiers           | vitd3                   | 1.522e5 | N/A                       | 7.237e1                       | true                   | 1.522e5       | 0.21  | 0.20        | 0.00 | 1.132        |
| 121   | MID Pool    | Unknown         | vitd3 1             | Quantifiers           | vitd3                   | 1.560e5 | N/A                       | 7.428e1                       | true                   | 1.560e5       | 0.21  | 0.20        | 0.01 | 1.116        |
| 127   | MID HI Pool | Unknown         | vitd3 1             | Quantifiers           | vitd3                   | 1.928e5 | N/A                       | 9.250e1                       | true                   | 1.928e5       | 0.21  | 0.20        | 0.00 | 1.170        |
| 133   | MID HI Pool | Unknown         | vitd3 1             | Quantifiers           | vitd3                   | 2.125e5 | N/A                       | 1.023e2                       | true                   | 2.125e5       | 0.21  | 0.20        | 0.01 | 1.165        |
| 139   | MID HI Pool | Unknown         | vitd3 1             | Quantifiers           | vitd3                   | 2.169e5 | N/A                       | 1.045e2                       | true                   | 2.169e5       | 0.21  | 0.20        | 0.00 | 1.177        |

#### Figura 2-12: Results Table: Calc. Conc. Review @ Review Peak

#### Extrair informações das colunas Sample ID e Barcode: LEFT, TRIM e RIGHT

#### Tabela 2-12: Configurações

| Nome         | Fórmula                         | Resultado                                                                                   | Tipos de<br>amostra | Tratar valores<br>do texto<br>resultante<br>como | Incluir<br>amostras não<br>utilizadas |
|--------------|---------------------------------|---------------------------------------------------------------------------------------------|---------------------|--------------------------------------------------|---------------------------------------|
| Assay        | <b>LEFT</b> ([Sample ID];4)     | Os quatro primeiros caracteres<br>(letras ou números) de <b>ID da</b><br><b>amostra</b> .   | N/A                 | Erro (N/A)                                       | N/A                                   |
| Barcode Trim | <b>TRIM</b> ([Barcode])         | Os conteúdos da coluna <b>Código</b><br><b>de barras</b> com todos os espaços<br>removidos. | N/A                 | Erro (N/A)                                       | N/A                                   |
| Req #        | <b>RIGHT</b> ([Barcode Trim];8) | <b>Os oito últimos caracteres de</b><br>Barcode Trim.                                       | N/A                 | Erro (N/A)                                       | N/A                                   |

Figura 2-13: Tabela de resultados: colunas calculadas com funções LEFT, TRIM e RIGHT

|                 |                  |                           | (1)      |              | 2               | 3        |
|-----------------|------------------|---------------------------|----------|--------------|-----------------|----------|
| Sample Type 🛛 🖓 | Component Type ♥ | Sample ID マ               | *Assay ⊽ | Barcode ⊽    | *Barcode Trim ⊽ | *Req# ∀  |
| Unknown         | Quantifiers      | ABCD-EE_Alprazolam 1      | ABCD     | AB 01234 PX  | AB 01234 PX     | 01234 PX |
| Unknown         | Quantifiers      | ABCD-EE_Amphetamine 1     | ABCD     | AB 98020 PX  | AB 98020 PX     | 98020 PX |
| Unknown         | Quantifiers      | ABCD-EE_Benzoylecgonine 1 | ABCD     | AB 09432 PX  | AB 09432 PX     | 09432 PX |
| Unknown         | Quantifiers      | ABCD-EE_Benztropine 1     | ABCD     | OB 01234 DN  | OB 01234 DN     | 01234 DN |
| Unknown         | Quantifiers      | ABCD-EE_Bromazepam 1      | ABCD     | BN 01234 HD  | BN 01234 HD     | 01234 HD |
| Unknown         | Quantifiers      | ABCD-EE_Buprenorphine 1   | ABCD     | AB 000834 PX | AB 000834 PX    | 00834 PX |
| Unknown         | Quantifiers      | ABCD-EE_Cannabidiol 1     | ABCD     | OB 65849 DN  | OB 65849 DN     | 65849 DN |
| Unknown         | Quantifiers      | ABCD-EE_Cannabigerol 1    | ABCD     | AB 23854 PX  | AB 23854 PX     | 23854 PX |
| Unknown         | Quantifiers      | ABCD-EE_Cannabinol 1      | ABCD     | AB 01783 PX  | AB 01783 PX     | 01783 PX |
| Unknown         | Quantifiers      | ABCD-EE_Carboxy THC 1     | ABCD     | BN 30004 HD  | BN 30004 HD     | 30004 HD |
| Unknown         | Quantifiers      | ABCD-EE_Carisoprodol 1    | ABCD     | AB 01234 PX  | AB 01234 PX     | 01234 PX |

| ltem | Descrição                                                                                                    |
|------|----------------------------------------------------------------------------------------------------|
| 1    | Os quatro primeiros caracteres da coluna ID da amostra.                                                                               |
| 2    | Todos os espaços iniciais, finais e internos, exceto os espaços únicos entre segmentos, removidos da coluna <b>Código de barras</b> . |

| Item | Descrição                                       |
|------|-------------------------------------------------|
| 3    | Os oito últimos caracteres da coluna Sample ID. |

**Nota:** O uso das funções **LEFT** e **RIGHT** não é recomendado em colunas numéricas. A **Precisão de formato do número** dos valores numéricos aplicados na caixa de diálogo Configurações de exibição da tabela de resultados não será incluída no cálculo. Essas funções operam no valor subjacente integral.

#### Formato de texto

#### Tabela 2-13: Configurações

| Nome                 | Fórmula                                                         | Resultado              | Tipos de<br>amostra | Tratar valores<br>do texto<br>resultante<br>como | Incluir<br>amostras não<br>utilizadas |
|----------------------|-----------------------------------------------------------------|------------------------|---------------------|--------------------------------------------------|---------------------------------------|
| Formato de<br>data 1 | TEXT([Acquisition Date & Time];'yyyy-MMMM-dd')                  | 2022-May-04            | N/A                 | Erro (N/A)                                       | N/A                                   |
| Formato de<br>data 2 | <pre>TEXT([Acquisition Date &amp;<br/>Time];'MM/dd/yyyy')</pre> | 05/04/2022             | N/A                 | Erro (N/A)                                       | N/A                                   |
| Formato de<br>data 3 | TEXT([Acquisition Date<br>& Time];'dddd MMM dd,<br>yyyy')       | Wednesday May 04, 2022 | N/A                 | Erro (N/A)                                       | N/A                                   |

### Função IF

#### Usar a área média de padrões internos para executar um teste do desempenho padrão interno

O valor médio da área padrão interna (IS) é calculado nas amostras aplicáveis e comparado a um valor de 1e6. Se **MÉDIA ([área IS])** for maior que 1e6, ou seja, se *condition* for verdadeira, o valor médio da área IS será mostrado na coluna da tabela de resultados relacionada. Se **MÉDIA ([área IS])** for menor que 1e6, ou seja, se *condition* for falsa, **Revisar desempenho de IS** será mostrado.

#### Tabela 2-14: Configurações

| Nome              | Fórmula                                                                        | Resultado                                                                                               | Tipos de<br>amostra | Tratar valores<br>do texto<br>resultante<br>como | Incluir<br>amostras não<br>utilizadas |
|-------------------|--------------------------------------------------------------------------------|----------------------------------------------------------------------------------------------------|---------------------|--------------------------------------------------|---------------------------------------|
| IS<br>Performance | <pre>IF(MEAN([IS Area])&gt;=1e6;MEAN([IS Area]);'Review IS performance')</pre> | Se verdadeiro, mostra a área<br>média IS. Se falso, mostra o texto<br><b>Revisar desempenho de IS</b> . | N/A                 | Erro (N/A)                                       | N/A                                   |

Verificar se o tempo de retenção do analito na amostra desconhecida é igual ao do padrão de calibração, com tolerância de ±0,1 minutos

| Nome              | Fórmula                                                                                                    | Resultado                                                                                                    | Tipos de<br>amostra | Tratar valores<br>do texto<br>resultante<br>como | Incluir<br>amostras não<br>utilizadas |
|-------------------|----------------------------------------------------------------------------------------------------|----------------------------------------------------------------------------------------------------|---------------------|--------------------------------------------------|---------------------------------------|
| RT_Check          | <pre>IF([Sample Type]='Unknown'; IF(ABS(ME AN([Retention Time]- [Retention Time])&lt;=0.1; 'RT Pass'; 'RT Fail'); 'N/A')</pre> | Se a diferença entre o tempo<br>de retenção da amostra e o do<br>padrão for maior que 0,1, RT<br>Fail. Se for menor, RT Pass. Se<br>a amostra não for desconhecida,<br>N/A. | Padrões             | Erro (N/A)                                       | Não                                   |
| STD Mean RT       | <b>MEAN</b> ([Retention Time])                                                                                                 | O tempo de retenção médio de<br>todas as amostras padrão.                                                                                                    | Padrões             | lgnorar                                          | Não                                   |
| RT delta          | <b>ABS</b> ([STD Mean RT]-<br>[Retention Time])                                                                                | O valor absoluto da diferença<br>entre o tempo de retenção médio<br>e o tempo de retenção da<br>amostra.                                                                    | Todos               | Erro (N/A)                                       | Não                                   |
| Check RT<br>delta | <pre>IF([RT delta]&gt;0.1;'RT Fail';'RT Pass')</pre>                                                                           | Se a diferença entre o tempo<br>de retenção da amostra e o da<br>amostra desconhecida for maior<br>que 0,1, RT Fail. Se for menor,<br>RT Pass.                              | N/A                 | Erro (N/A)                                       | Não                                   |
| Nome                 | Fórmula                                                       | Resultado                                                   | Tipos de<br>amostra | Tratar valores<br>do texto<br>resultante<br>como | Incluir<br>amostras não<br>utilizadas |
|----------------------|---------------------------------------------------------------|-------------------------------------------------------------|---------------------|--------------------------------------------------|---------------------------------------|
| Check RT<br>Unknowns | <pre>IF([Sample Type]='Unknown';[Check RT delta];'N/A')</pre> | As amostras desconhecidas no<br>resultado de Check RT delta | N/A                 | Erro (N/A)                                       | Não                                   |

#### Fórmulas

| Index | Sample Na マ  | Sample Type     | √ Component<br>Name | Retention<br>Time ⊽ | Used ⊽ | *Unknown<br>RT Check ⊽ | *STD<br>Mean RT <sup>V</sup> | *RT delta ⊽ | *Check<br>RT delta | *Check<br>RT Unknown |
|-------|--------------|-----------------|---------------------|---------------------|--------|------------------------|------------------------------|-------------|--------------------|----------------------|
| 1     | Solvent      | Solvent         | Ametryn 1           | N/A                 | 2      | N/A                    | 2.192                        | N/A         | RT Pass            | N/A                  |
| 12    | Solvent      | Solvent         | Ametryn 1           | N/A                 |        | N/A                    | 2.192                        | N/A         | RT Pass            | N/A                  |
| 23    | Double Blank | Double Blank    | Ametryn 1           | 2.75                |        | N/A                    | 2.192                        | 0.557       | RT Fail            | N/A                  |
| 34    | Blank        | Blank           | Ametryn 1           | 2.26                |        | N/A                    | 2.192                        | 0.070       | RT Pass            | N/A                  |
| 45    | STD 0.01     | Standard        | Ametryn 1           | 2.20                |        | N/A                    | 2.192                        | 0.004       | RT Pass            | N/A                  |
| 56    | STD 0.01     | Standard        | Ametryn 1           | 2.19                |        | N/A                    | 2.192                        | 0.003       | RT Pass            | N/A                  |
| 67    | STD 0.1      | Standard        | Ametryn 1           | 2.18                |        | N/A                    | 2.192                        | 0.008       | RT Pass            | N/A                  |
| 78    | STD 0.1      | Standard        | Ametryn 1           | 2.19                | 2      | N/A                    | 2.192                        | 0.004       | RT Pass            | N/A                  |
| 89    | STD 1        | Standard        | Ametryn 1           | 2.18                | 2      | N/A                    | 2.192                        | 0.009       | RT Pass            | N/A                  |
| 100   | STD 1        | Standard        | Ametryn 1           | 2.20                |        | N/A                    | 2.192                        | 0.013       | RT Pass            | N/A                  |
| 111   | STD 10       | Standard        | Ametryn 1           | 2.20                | 2      | N/A                    | 2.192                        | 0.007       | RT Pass            | N/A                  |
| 122   | STD 10       | Standard        | Ametryn 1           | 2.19                |        | N/A                    | 2.192                        | 0.001       | RT Pass            | N/A                  |
| 133   | Double Blank | Double Blank    | Ametryn 1           | N/A                 |        | N/A                    | 2.192                        | N/A         | RT Pass            | N/A                  |
| 144   | Low QC       | Quality Control | Ametryn 1           | 2.19                |        | N/A                    | 2.192                        | 0.001       | RT Pass            | N/A                  |
| 155   | Medium QC    | Quality Control | Ametryn 1           | 2.20                |        | N/A                    | 2.192                        | 0.013       | RT Pass            | N/A                  |
| 166   | High QC      | Quality Control | Ametryn 1           | 2.20                | 2      | N/A                    | 2.192                        | 0.004       | RT Pass            | N/A                  |
| 177   | Blank        | Blank           | Ametryn 1           | N/A                 |        | N/A                    | 2.192                        | N/A         | RT Pass            | N/A                  |
| 188   | Unknown 1    | Unknown         | Ametryn 1           | 2.19                |        | RT Pass                | 2.192                        | 0.003       | RT Pass            | RT Pass              |
| 199   | Unknown 1    | Unknown         | Ametryn 1           | 2.18                |        | RT Pass                | 2.192                        | 0.010       | RT Pass            | RT Pass              |
| 210   | Unknown 2    | Unknown         | Ametryn 1           | 2.20                |        | RT Pass                | 2.192                        | 0.006       | RT Pass            | RT Pass              |
| 221   | Unknown 2    | Unknown         | Ametryn 1           | 2.20                |        | RT Pass                | 2.192                        | 0.005       | RT Pass            | RT Pass              |

### Figura 2-14: Tabela de resultados: STD Mean RT, RT delta, Check RT Unknown

### Usar o semáforo de Confiança da proporção de íons para identificar picos que exigem revisão

A função **IF** pode ser usada para executar um teste das colunas que contêm um semáforo. O semáforo pode ter estes valores: *Red*, *Yellow*, *Greene Grey*.

# Tabela 2-16: Configurações

| Nome               | Fórmula                                                                                                    | Resultado                                                                                                    | Tipos de<br>amostra | Tratar valores<br>do texto<br>resultante<br>como | Incluir<br>amostras não<br>utilizadas |
|--------------------|----------------------------------------------------------------------------------------------------|----------------------------------------------------------------------------------------------------|---------------------|--------------------------------------------------|---------------------------------------|
| MRM Ratio<br>Fails | <pre>IF([Ion Ratio<br/>Confidence]='Red'    [Ion<br/>Ratio<br/>Confidence]='Yellow'   <br/>[Ion Ratio<br/>Confidence]='Grey';'Needs<br/>Revision';'Pass')</pre> | Se Confiança da proporção de<br>íons for vermelho, amarelo ou<br>cinza, Needs Revision. Caso<br>contrário, Pass. | N/A                 | Erro (N/A)                                       | N/A                                   |

#### Fórmulas

## Figura 2-15: Tabela de resultados: MRM Ratio Fails

| Ion<br>Ra | *MRM Ratio Fails 🏾 | lon<br>Ratio |
|-----------|--------------------|--------------|
| •         | NeedsRevision      | N/A          |
| •         | NeedsRevision      | 0.6654       |
| × .       | Pass               | 1.2094       |
| × .       | Pass               | 1.1556       |
| × .       | Pass               | 1.2207       |
| × .       | Pass               | 1.1515       |
| × .       | Pass               | 1.1595       |
| × .       | Pass               | 1.2052       |
| -         | NeedsRevision      | 0.7779       |

Uma coluna de pesquisa condicional contém um valor controlado pelo valor de outra coluna, especificado em uma entrada da tabela de pesquisa condicional.

As entradas na tabela de pesquisa condicional contêm estas informações:

- Uma coluna personalizada ou padrão da tabela de resultados
- Uma condição, por exemplo, Equals
- Um valor de pesquisa
- O valor de saída a ser mostrado na coluna de pesquisa condicional na tabela de resultados

Se a coluna de pesquisa usar várias condições, as condições serão usadas com o operador booleano AND (e não OR). Se a combinação de condições for falsa, ou seja, não tiver resultados, o valor do campo **Saída padrão** será usado.

Durante o processamento, uma coluna da tabela de resultados será criada para cada pesquisa condicional. Se pelo menos um resultado na coluna for numérico, a coluna será uma coluna numérica, e será possível selecionar um formato numérico para a coluna. Se nenhum dos resultados na coluna de resultados for numérico, a coluna será uma coluna de texto.

É possível usar a sinalização em colunas de tabelas de resultados criadas com a pesquisa condicional. Também é possível usar essas colunas em fórmulas.

# Editor de pesquisa condicional

A imagem a seguir mostra a interface do editor de pesquisa condicional.

Figura 3-1: Editor de pesquisa condicional

| Workflow           | <ul> <li>Accept changes an</li> </ul> | d return to Calculated Columns       | Cliscard 14                      |                     |                                                          |                                        |                                               |   |
|--------------------|---------------------------------------|--------------------------------------|----------------------------------|---------------------|----------------------------------------------------------|----------------------------------------|-----------------------------------------------|---|
| Components         | 2 Name                                | C20_1_R1_Def                         | 4                                |                     |                                                          |                                        |                                               |   |
| Integration        | 3 Description                         | Mark sample as 'RL' if the actual co | oncentration is equal to the Rep | orting Limit        |                                                          |                                        |                                               |   |
| Library Search     | 4 Table Properties:                   | Column count 3                       | Row count 11                     | Note: Th<br>numeric | e "Original text" option is<br>columns that might have i | recommended for<br>non-numeric values. | Treat resulting text values as<br>Error (N/A) | 5 |
| Calculated Columns | 6 Select All Rows                     | Delete Selected Rows                 |                                  |                     | (11)                                                     |                                        |                                               |   |
| Advanced           | 9 Condition                           | Equals Y                             | Equals Y                         | Equals              | Output                                                   |                                        |                                               |   |
|                    |                                       | 0.05                                 | Ametryn 1                        | Standard            | RL                                                       | â.                                     |                                               |   |
| Formula Finder     |                                       | 0.05                                 | Ametryn 2                        | Standard            | RL                                                       |                                        |                                               |   |
| Non-targeted Peaks | (12)                                  | 0.05                                 | Atrazine 1                       | Standard            | RL                                                       |                                        |                                               |   |
|                    |                                       | 0.05                                 | Atrazine 2                       | Standard            | RL                                                       |                                        |                                               |   |
|                    |                                       | 0.01                                 | Prometon 1                       | Standard            | RL                                                       |                                        |                                               |   |
|                    |                                       | 0.01                                 | Prometon 2                       | Standard            | RL                                                       |                                        |                                               |   |
|                    |                                       | 0.01                                 | Dronazine 1                      | Standard            | RI                                                       |                                        |                                               |   |
|                    |                                       |                                      | (1:                              | Default output      |                                                          |                                        |                                               |   |

| ltem | Descrição                                                                                                    |
|------|----------------------------------------------------------------------------------------------------|
| 1    | A etapa <b>Colunas calculadas</b> no fluxo de trabalho do método de processamento. Clique para abrir a página Colunas calculadas e clique em <b>Adicionar &gt; Pesquisa condicional</b> .                                                                                                    |
| 2    | O campo <b>Nome</b> . Digite um nome para a fórmula.                                                                                                    |
|      | <b>Dica!</b> A pesquisa condicional será adicionada como uma coluna na tabela de resultados após o processamento. O cabeçalho da coluna é o nome da pesquisa condicional. Para aproveitar mais o espaço na tela, recomendamos usar nomes curtos. As informações detalhadas podem ser incluídas no campo <b>Descrição</b> .                                                          |
| 3    | O campo <b>Descrição</b> . A descrição será mostrada na página Colunas calculadas.                                                                                                    |
| 4    | O número de linhas e colunas na tabela. Para alterar o número de colunas ou linhas, digite um número no campo <b>Contagem de colunas</b> ou <b>Contagem de linhas</b> . Ou então, clique no ícone aplicável para adicionar uma coluna ou linha.                                                                                                    |
| 5    | Conjunto de opções que controlam as ações em entradas de texto.<br>O campo <b>Tratar valores do texto resultante como</b> é importante em<br>colunas de tabelas de resultados que contenham saídas de texto e<br>numéricas, como N/D e os símbolos de deterioração e infinito. Para<br>obter mais informações, consulte a seção: A opção Tratar valores do<br>texto resultante como |
| 6    | Clique para selecionar todas as linhas.                                                                                                    |
| 7    | Clique para excluir as linhas selecionadas.                                                                                                    |
| 8    | As colunas que serão usadas na pesquisa condicional. É possível usar colunas de texto, colunas calculadas e colunas de pesquisa condicional personalizadas.                                                                                                    |
|      | <b>Nota:</b> este campo tem um menu de clique com o botão direito que pode ser usado para adicionar, excluir, copiar e colar colunas.                                                                                                    |

| Item | Descrição                                                                                                    |
|------|----------------------------------------------------------------------------------------------------|
| 9    | A condição que será usada na tabela de pesquisa condicional. As condições disponíveis incluem:<br>• É igual a                                                                                                  |
|      | Não é igual a                                                                                                    |
|      | Começa com                                                                                                    |
|      | Contém                                                                                                    |
|      | Menor que                                                                                                    |
|      | • Menor ou igual                                                                                                    |
|      | Maior que                                                                                                    |
|      | Maior ou igual                                                                                                    |
| 10   | O valor que será usado na instrução de condição. O valor precisa estar correto para o tipo de coluna da tabela de resultados. O valor pode ser numérico, booleano ( <b>true</b> ou <b>false</b> ) ou de texto. |
|      | <b>Nota:</b> este campo tem um menu de clique com o botão direito que pode ser usado para adicionar, excluir, copiar e colar colunas e linhas.                                                                 |
| 11   | O valor ou texto que será mostrado na coluna de pesquisa condicional quando todas as condições forem satisfeitas.                                                                                              |
|      | <b>Nota:</b> este campo tem um menu de clique com o botão direito que pode ser usado para adicionar, excluir, copiar e colar colunas e linhas.                                                                 |
| 12   | Marque a caixa de seleção para selecionar uma linha para exclusão.                                                                                                    |
| 13   | O valor ou texto que será mostrado na coluna de pesquisa condicional quando nenhuma das condições forem satisfeitas.                                                                                           |
|      | <b>Nota:</b> este campo tem um menu de clique com o botão direito que pode ser usado para recortar, copiar e colar conteúdo neste campo.                                                                       |
| 14   | Opções para salvar ou descartar a pesquisa condicional.                                                                                                    |

# **Exemplos: pesquisa condicional**

Exemplo: limites mínimo e máximo reportáveis controlados por analito (Nome do composto) e tipo de matriz de amostra (ID da amostra)

Figura 3-2: Tabela de pesquisa condicional: valor de Saída definido como um limite mínimo reportável em relação ao analito e ao tipo de matriz de amostra

| omponents              | Name              | LRL                           |         |              |     |                      |                                                                                                    |                                                 |
|------------------------|-------------------|-------------------------------|---------|--------------|-----|----------------------|----------------------------------------------------------------------------------------------------|-------------------------------------------------|
| ntegration             | Description       | Indicate the lower reportable | e limit | depending on | the | matrix type and anal | yte                                                                                                    |                                                 |
| ibrary Search          | Table Properties: | Column count 2                | Đ       | Row co       | unt | 45 🕂                 | Note: The "Original text" option is recommended for<br>numeric columns that might have non-numeric values. | Treat resulting text values as<br>Original text |
| Calculated Columns 📀 🔸 |                   |                               |         |              |     |                      |                                                                                                    |                                                 |
|                        | Select All Rows   | Delete Selected Rows          |         |              |     |                      |                                                                                                    |                                                 |
| lagging Rules          | Column            | Component Name                | ✓ Sa    | ample ID     | ~   |                      |                                                                                                    |                                                 |
| Advanced               | Condition         | Equals                        | ✓ Ec    | quals        | ~   | Output               |                                                                                                    |                                                 |
|                        |                   | BZE 1                         | U       | rine         |     | 0.01                 | <b>A</b>                                                                                                   |                                                 |
| Formula Finder         |                   | BZE 1                         | Se      | erum         |     | 0.025                |                                                                                                    |                                                 |
|                        |                   | BZE 1                         | 0       | ral Fluid    |     | 0.01                 |                                                                                                    |                                                 |
| Non-targeted Peaks     |                   | BZE 1                         | H       | air          |     | 0.025                |                                                                                                    |                                                 |
|                        |                   | Cocaethylene 1                | U       | rine         |     | 0.001                |                                                                                                    |                                                 |
|                        |                   | Cocaethylene 1                | Se      | erum         |     | 0.0025               |                                                                                                    |                                                 |
|                        |                   | Cocaethylene 1                | 0       | ral Fluid    |     | 0.001                |                                                                                                    |                                                 |
|                        |                   | Cocaethylene 1                | н       | əir          |     | 0.0025               |                                                                                                    |                                                 |
|                        |                   | Cocaine 1                     | U       | rine         |     | 0.001                |                                                                                                    |                                                 |
|                        |                   | Cocaine 1                     | Se      | erum         |     | 0.001                |                                                                                                    |                                                 |
|                        |                   | Cocaine 1                     | 0       | ral Fluid    |     | 0.001                |                                                                                                    |                                                 |
|                        |                   | Cocaine 1                     | Ha      | air          |     | 0.001                |                                                                                                    |                                                 |
|                        |                   | m-OH-BZE 1                    | U       | rine         |     | 0.01                 |                                                                                                    |                                                 |
|                        |                   | m-OH-BZE 1                    | Se      | erum         |     | 0.05                 |                                                                                                    |                                                 |
|                        |                   | m-OH-BZE 1                    | 0       | ral Fluid    |     | 0.025                |                                                                                                    |                                                 |
|                        |                   | m-OH-BZE 1                    | Ha      | air          |     | 0.05                 | v                                                                                                    |                                                 |
|                        |                   |                               |         | Default outp | a Ì |                      |                                                                                                    |                                                 |

Figura 3-3: Tabela de pesquisa condicional: valor de Saída definido como um limite máximo reportável em relação ao analito e ao tipo de matriz de amostra

| omponents             | Name              | URL                           |                        |                        |                                                                                                    |                                                 |
|-----------------------|-------------------|-------------------------------|------------------------|------------------------|----------------------------------------------------------------------------------------------------|-------------------------------------------------|
| ntegration            | Description       | Indicate the upper reportable | e limit depending on t | he matrix type and ana | lyte                                                                                                    |                                                 |
| brary Search          | Table Properties: | Column count 2                | Row coun               | t 45 🕂                 | Note: The "Original text" option is recommended for<br>numeric columns that might have non-numeric values. | Treat resulting text values as<br>Original text |
| alculated Columns 📀 🕨 |                   |                               |                        |                        |                                                                                                    |                                                 |
| D Los                 | Select All Rows   | Delete Selected Rows          |                        |                        |                                                                                                    |                                                 |
| agging Rules          | Column            | Component Name                | Sample ID 💙            |                        |                                                                                                    |                                                 |
| lvanced               | Condition         | Equals 💙                      | Equals 💙               | Output                 |                                                                                                    |                                                 |
|                       |                   | BZE 1                         | Urine                  | 1000                   | â                                                                                                    |                                                 |
| Formula Finder        |                   | BZE 1                         | Serum                  | 100                    |                                                                                                    |                                                 |
|                       |                   | BZE 1                         | Oral Fluid             | 10                     |                                                                                                    |                                                 |
| Non-targeted Peaks    |                   | BZE 1                         | Hair                   | 1                      |                                                                                                    |                                                 |
|                       |                   | Cocaethylene 1                | Urine                  | 1000                   |                                                                                                    |                                                 |
|                       |                   | Cocaethylene 1                | Serum                  | 100                    |                                                                                                    |                                                 |
|                       |                   | Cocaethylene 1                | Oral Fluid             | 10                     |                                                                                                    |                                                 |
|                       |                   | Cocaethylene 1                | Hair                   | 1                      |                                                                                                    |                                                 |
|                       |                   | Cocaine 1                     | Urine                  | 1000                   |                                                                                                    |                                                 |
|                       |                   | Cocaine 1                     | Serum                  | 100                    |                                                                                                    |                                                 |
|                       |                   | Cocaine 1                     | Oral Fluid             | 10                     |                                                                                                    |                                                 |
|                       |                   | Cocaine 1                     | Hair                   | 1                      |                                                                                                    |                                                 |
|                       |                   | m-OH-BZE 1                    | Urine                  | 10                     |                                                                                                    |                                                 |
|                       |                   | m-OH-BZE 1                    | Serum                  | 10                     |                                                                                                    |                                                 |
|                       |                   | m-OH-BZE 1                    | Oral Fluid             | 5                      |                                                                                                    |                                                 |
|                       |                   | m-OH-BZE 1                    | Hair                   | 1                      | v                                                                                                    |                                                 |
|                       |                   |                               |                        | [                      |                                                                                                    |                                                 |
|                       |                   |                               | Default output         |                        |                                                                                                    |                                                 |

| Component<br>Name | r Sample ID ⊽ | Sample Type 🔻 | Calculated<br>Concentration ▽ | *LRL ⊽ | *URL ⊽ |
|-------------------|---------------|---------------|-------------------------------|--------|--------|
| Ecgonine 1        | Oral Fluid    | Unknown       | 0.062                         | 0.050  | 1.000  |
| EME 1             | Oral Fluid    | Unknown       | 0.054                         | 0.075  | 1.000  |
| BZE 1             | Oral Fluid    | Unknown       | 0.052                         | 0.010  | 1.000  |
| Norcocaine 1      | Oral Fluid    | Unknown       | 0.053                         | 0.003  | 0.010  |
| Cocaine 1         | Oral Fluid    | Unknown       | 0.054                         | 0.001  | 0.100  |
| Cocaethylene 1    | Oral Fluid    | Unknown       | 0.061                         | 0.001  | 0.100  |
| Ecgonine 1        | Hair          | Unknown       | 0.058                         | 0.750  | 2.000  |
| EME 1             | Hair          | Unknown       | 0.041                         | 0.100  | 2.000  |
| BZE 1             | Hair          | Unknown       | 0.055                         | 0.025  | 1.000  |
| Norcocaine 1      | Hair          | Unknown       | 0.056                         | 0.005  | 0.100  |
| Cocaine 1         | Hair          | Unknown       | 0.058                         | 0.001  | 0.100  |
| Cocaethylene 1    | Hair          | Unknown       | 0.063                         | 0.003  | 0.100  |
| Ecgonine 1        | Urine         | Unknown       | 0.077                         | 0.050  | 1.000  |
| EME 1             | Urine         | Unknown       | 0.077                         | 0.075  | 1.000  |
| BZE 1             | Urine         | Unknown       | 0.084                         | 0.010  | 1.000  |
| Norcocaine 1      | Urine         | Unknown       | 0.088                         | 0.003  | 0.010  |
| Cocaine 1         | Urine         | Unknown       | 0.096                         | 0.001  | 0.100  |
| Cocaethylene 1    | Urine         | Unknown       | 0.097                         | 0.001  | 0.100  |
| Ecgonine 1        | Serum         | Unknown       | 0.079                         | 0.750  | 2.000  |
| EME 1             | Serum         | Unknown       | 0.065                         | 0.100  | 2.000  |
| BZE 1             | Serum         | Unknown       | 0.083                         | 0.025  | 1.000  |
| Norcocaine 1      | Serum         | Unknown       | 0.086                         | 0.005  | 0.100  |
| Cocaine 1         | Serum         | Unknown       | 0.092                         | 0.001  | 0.100  |
| Cocaethylene 1    | Serum         | Unknown       | 0.102                         | 0.003  | 0.100  |

# Figura 3-4: Tabela de resultados: colunas de pesquisa condicional LRL e URL

Software SCIEX OS Colunas calculadas

Exemplo: o fator de diluição que será usado nas concentrações calculadas de amostras desconhecidas (Tipo da amostra) controlado pelo tipo de matriz de amostra (ID da amostra)

Figura 3-5: Tabela de pesquisa condicional: valor de Saída definido como fator de diluição em relação ao tipo de matriz de amostra

| Name              | x Dil. Factor           |                       |           |                                                                                                    |                                                 |
|-------------------|-------------------------|-----------------------|-----------|----------------------------------------------------------------------------------------------------|-------------------------------------------------|
| Description       | Dilution Factor applied | to different matrices | 5         |                                                                                                    |                                                 |
| Table Properties: | Column count 2          | - Ro                  | w count 3 | Note: The "Original text" option is recommended for<br>numeric columns that might have non-numeric values. | Treat resulting text values as<br>Original text |
| Select All Rows   | Delete Selected Ro      | ws                    |           |                                                                                                    |                                                 |
| Column            | Sample Type 💙           | Sample ID 🔹 👻         | Output    |                                                                                                    |                                                 |
| Condition         | Equals 💙                | Equals 💙              | Output    |                                                                                                    |                                                 |
|                   | Unknown                 | Oral Fluid            | 3         |                                                                                                    |                                                 |
|                   | Unknown                 | Hair                  | 2         |                                                                                                    |                                                 |
|                   |                         | Default output        |           |                                                                                                    |                                                 |

#### Pesquisa condicional

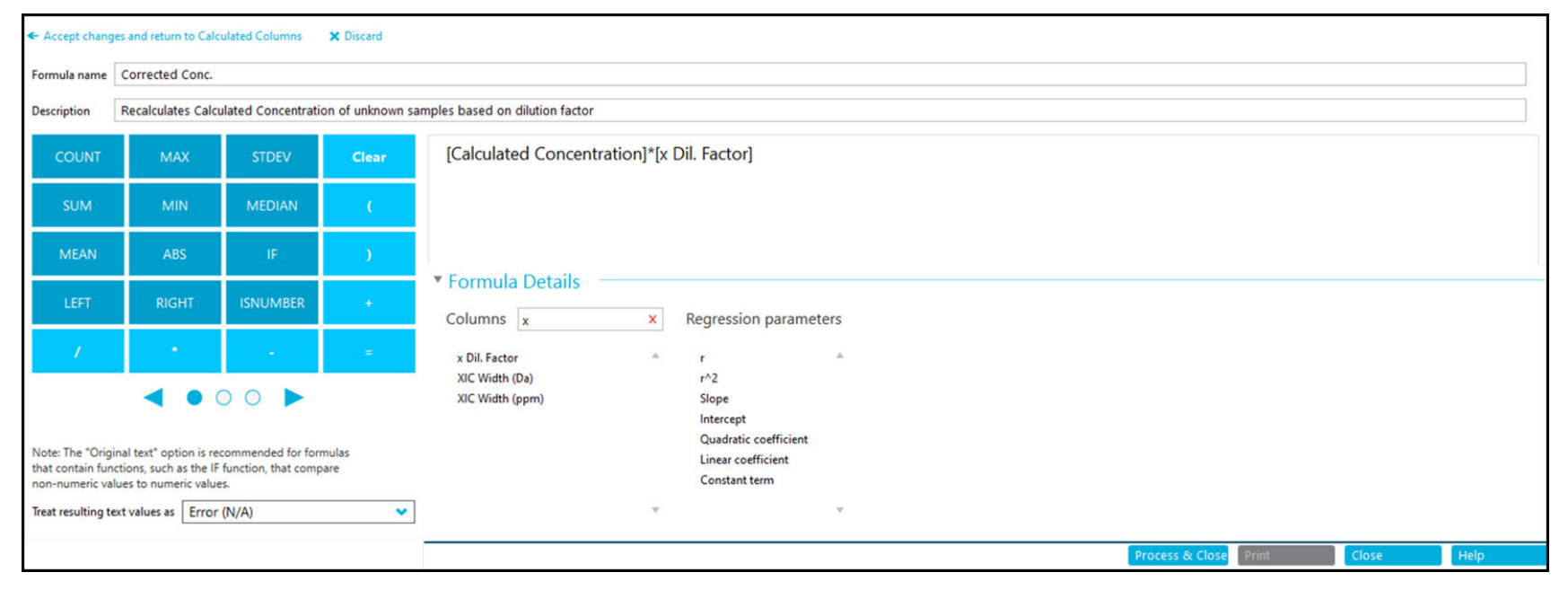

#### Figura 3-6: Fórmula: coluna de pesquisa condicional aplicada a Concentração calculada

| Component<br>Name | r Sample ID ⊽ | Sample Type 🔻 | Calculated<br>Concentration ⊽ | *x Dil. Factor ⊽ | *Corrected Conc. ♥ | *LRL ⊽ | *URL ⊽ |
|-------------------|---------------|---------------|-------------------------------|------------------|--------------------|--------|--------|
| Ecgonine 1        | Oral Fluid    | Unknown       | 0.062                         | 3.000            | 0.185              | 0.050  | 1.000  |
| EME 1             | Oral Fluid    | Unknown       | 0.054                         | 3.000            | 0.162              | 0.075  | 1.000  |
| BZE 1             | Oral Fluid    | Unknown       | 0.052                         | 3.000            | 0.157              | 0.010  | 1.000  |
| Norcocaine 1      | Oral Fluid    | Unknown       | 0.053                         | 3.000            | 0.160              | 0.003  | 0.010  |
| Cocaine 1         | Oral Fluid    | Unknown       | 0.054                         | 3.000            | 0.162              | 0.001  | 0.100  |
| Cocaethylene 1    | Oral Fluid    | Unknown       | 0.061                         | 3.000            | 0.182              | 0.001  | 0.100  |
| Ecgonine 1        | Hair          | Unknown       | 0.058                         | 2.000            | 0.117              | 0.750  | 2.000  |
| EME 1             | Hair          | Unknown       | 0.041                         | 2.000            | 0.082              | 0.100  | 2.000  |
| BZE 1             | Hair          | Unknown       | 0.055                         | 2.000            | 0.109              | 0.025  | 1.000  |
| Norcocaine 1      | Hair          | Unknown       | 0.056                         | 2.000            | 0.111              | 0.005  | 0.100  |
| Cocaine 1         | Hair          | Unknown       | 0.058                         | 2.000            | 0.117              | 0.001  | 0.100  |
| Cocaethylene 1    | Hair          | Unknown       | 0.063                         | 2.000            | 0.126              | 0.003  | 0.100  |
| Ecgonine 1        | Urine         | Unknown       | 0.077                         |                  | N/A                | 0.050  | 1.000  |
| EME 1             | Urine         | Unknown       | 0.077                         |                  | N/A                | 0.075  | 1.000  |
| BZE 1             | Urine         | Unknown       | 0.084                         |                  | N/A                | 0.010  | 1.000  |
| Norcocaine 1      | Urine         | Unknown       | 0.088                         |                  | N/A                | 0.003  | 0.010  |
| Cocaine 1         | Urine         | Unknown       | 0.096                         |                  | N/A                | 0.001  | 0.100  |
| Cocaethylene 1    | Urine         | Unknown       | 0.097                         |                  | N/A                | 0.001  | 0.100  |
| Ecgonine 1        | Serum         | Unknown       | 0.079                         |                  | N/A                | 0.750  | 2.000  |
| EME 1             | Serum         | Unknown       | 0.065                         |                  | N/A                | 0.100  | 2.000  |
| BZE 1             | Serum         | Unknown       | 0.083                         |                  | N/A                | 0.025  | 1.000  |
| Norcocaine 1      | Serum         | Unknown       | 0.086                         |                  | N/A                | 0.005  | 0.100  |
| Cocaine 1         | Serum         | Unknown       | 0.092                         |                  | N/A                | 0.001  | 0.100  |
| Cocaethylene 1    | Serum         | Unknown       | 0.102                         |                  | N/A                | 0.003  | 0.100  |

#### Figura 3-7: Tabela de resultados: concentração calculada ajustada

A **Precisão de formato do número** dos valores numéricos aplicados na caixa de diálogo Configurações de exibição da tabela de resultados não é incluída nas fórmulas matemáticas. As fórmulas operam no valor subjacente integral.

#### Pesquisa condicional

O mesmo de aplica à comparação de valores numéricos. Quando a pesquisa condicional é aplicada a um número na tabela de resultados, o número na tabela de pesquisa condicional precisa ser igual ao valor subjacente integral, com até 15 dígitos. Se for feita a comparação com o número mostrado na tabela de resultados, a correspondência poderá não ser feita.

#### Figura 3-8: Precisão de formato do número=2

| Column Name                            |                                                       | Visible                 | Number Fo                                               | ormat N                    | umber Format Precision |                                       |                          |       |
|----------------------------------------|-------------------------------------------------------|-------------------------|---------------------------------------------------------|----------------------------|------------------------|---------------------------------------|--------------------------|-------|
| xpected RT                             |                                                       | $\checkmark$            | Decimal                                                 | 0.0                        | 0                      |                                       |                          |       |
| - Accept changes                       | and return to Cal                                     | lculated Col            | lumns 🗙 Discard                                         |                            |                        |                                       |                          |       |
| Name Numeric Comparison                |                                                       |                         |                                                         |                            |                        |                                       |                          |       |
| Description                            | Comparing                                             | numeric va              | lue in lookup table v                                   | with Results Tabl          | le values              |                                       |                          |       |
|                                        |                                                       |                         |                                                         |                            | Note: The "Orig        | nal text" option is recommended for   | Treat resulting text val | ues a |
| Table Properties                       | s: Column co                                          | ount 2                  | 🕂                                                       | ow count 3                 |                        | s that might have non-numeric values. | Original text            | •     |
|                                        |                                                       |                         |                                                         |                            |                        |                                       |                          |       |
| Select All Rows                        | Delete Se                                             | elected Rov             | vs                                                      |                            |                        |                                       |                          |       |
| Select All Rows                        | Delete Se                                             | ent 💙                   | Expected RT 💙                                           | Oute                       |                        |                                       |                          |       |
| Select All Rows<br>Column<br>Condition | Delete Se<br>Compone<br>Equals                        | ent 👻                   | Expected RT 💙<br>Equals 💙                               | Outp                       | ut                     |                                       |                          |       |
| Select All Rows<br>Column<br>Condition | Delete Se<br>Compone<br>Equals<br>Methado             | ent 💙<br>ent.nov        | Expected RT<br>Equals<br>2.38                           | Outp<br>On time            | ut                     |                                       |                          |       |
| Select All Rows<br>Column<br>Condition | Delete Se<br>Compone<br>Equals<br>Methado<br>Tapentad | ent  ent ne 105 lol 107 | Expected RT<br>Equals<br>2.38<br>1.86                   | Outp<br>On time<br>On time | ut                     |                                       |                          |       |
| Select All Rows Column Condition       | Delete Se<br>Compone<br>Equals<br>Methado<br>Tapentad | ent  ent ne 105 lol 107 | Expected RT<br>Equals<br>2.38<br>1.86                   | Outp<br>On time<br>On time | ut                     |                                       |                          |       |
| Select All Rows Column Condition       | Delete Se<br>Compone<br>Equals<br>Methado<br>Tapentad | ent  ent ne 105 lol 107 | Expected RT<br>Equals<br>2.38<br>1.86                   | Outp<br>On time<br>On time | ut                     |                                       |                          |       |
| Select All Rows Column Condition       | Delete Se<br>Compone<br>Equals<br>Methado<br>Tapentad | ent  ent ne 105 lol 107 | Expected RT<br>Equals<br>2.38<br>1.86<br>Default output | Outp<br>On time<br>On time | ut                     |                                       |                          |       |
| Select All Rows Column Condition       | Delete Se<br>Compon<br>Equals<br>Methado<br>Tapentad  | ent  ent ne 105 lol 107 | Expected RT<br>Equals<br>2.38<br>1.86<br>Default output | Outp<br>On time<br>On time | ut                     |                                       |                          |       |
| Select All Rows Column Condition       | Delete Se<br>Compon<br>Equals<br>Methado<br>Tapentad  | ent  ent ne 105 lol 107 | Expected RT<br>Equals<br>2.38<br>1.86<br>Default output | Outp<br>On time<br>On time | ut                     |                                       |                          |       |

# Figura 3-9: Tabela de resultados: Precisão de formato do número=2

| Component Name マ | Expected RT ⊽ | *Numeric<br>Comparison ⊽ |
|------------------|---------------|--------------------------|
| Methadone 105    | 2.38          |                          |
| Tapentadol 107   | 1.86          |                          |
| Methadone 105    | 2.38          |                          |
| Tapentadol 107   | 1.86          |                          |
| Methadone 105    | 2.38          |                          |
| Tapentadol 107   | 1.86          |                          |
| Methadone 105    | 2.38          |                          |
| Tapentadol 107   | 1.86          |                          |
| Methadone 105    | 2.38          |                          |
| Tapentadol 107   | 1.86          |                          |
| Methadone 105    | 2.38          |                          |
| Tapentadol 107   | 1.86          |                          |

# Pesquisa condicional

| Column Name                            |                                 | Visible             | Number F                  | Format         | Number Fo   | rmat Precision                                    |                                 |                    |               |
|----------------------------------------|---------------------------------|---------------------|---------------------------|----------------|-------------|---------------------------------------------------|---------------------------------|--------------------|---------------|
| cpected RT 🖸 Decimal                   |                                 |                     |                           | 0.000000000000 |             | ]                                                 |                                 |                    |               |
| Accept changes a                       | and return to Calo              | culated Colu        | mns 🗙 Discard             |                |             |                                                   |                                 |                    |               |
| Name                                   | Numeric Con                     | nparison            |                           |                |             |                                                   |                                 |                    |               |
| Description                            | Comparing n                     | umeric valu         | ue in lookup table w      | vith Results T | able values |                                                   |                                 |                    |               |
|                                        |                                 |                     |                           |                |             | Note: The "Original t                             | text" option is recommended for | Treat resulting to | ext values as |
| Table Properties: Column count 2       |                                 | unt 2               | + Ro                      | + Row count 3  |             | numeric columns that might have non-numeric value |                                 | es. Original text  | •             |
| Select All Rows<br>Column<br>Condition | Delete Sel<br>Compone<br>Equals | ected Rows<br>ent 💙 | Expected RT 👻<br>Equals 👻 | Ou             | itput       |                                                   |                                 |                    |               |
|                                        | Methadon                        | ie 105              | 2.383                     | On time        |             |                                                   |                                 |                    |               |
|                                        | Tapentado                       | ol 107              | 1.864                     | On time        |             |                                                   |                                 |                    |               |
|                                        |                                 |                     | Default output            |                |             |                                                   |                                 |                    |               |
|                                        |                                 |                     |                           |                |             | Process                                           | s & Close Print                 | Close              | Help          |

# Figura 3-10: Fórmula: Precisão de formato do número=3

# Figura 3-11: Tabela de resultados: Precisão de formato do número=3

| Component Name ⊽ | Expected RT 🛛 🖓  | *Numeric<br>Comparison ⊽ |
|------------------|------------------|--------------------------|
| Methadone 105    | 2.38300000000000 | On time                  |
| Tapentadol 107   | 1.86400000000000 | On time                  |
| Methadone 105    | 2.38300000000000 | On time                  |
| Tapentadol 107   | 1.86400000000000 | On time                  |
| Methadone 105    | 2.38300000000000 | On time                  |
| Tapentadol 107   | 1.86400000000000 | On time                  |
| Methadone 105    | 2.38300000000000 | On time                  |
| Tapentadol 107   | 1.86400000000000 | On time                  |
| Methadone 105    | 2.38300000000000 | On time                  |
| Tapentadol 107   | 1.86400000000000 | On time                  |
| Methadone 105    | 2.3830000000000  | On time                  |

## Tabela A-1: Funções

| Função | Descrição                                                                                                    |
|--------|----------------------------------------------------------------------------------------------------|
| ABS    | Obtém o valor absoluto do número especificado.                                                                                                    |
|        | Sintaxe:                                                                                                    |
|        | <b>ABS</b> ( <i>n</i> )                                                                                                    |
|        | Exemplo: ABS (-1)                                                                                                    |
| ACOS   | Obtém o ângulo com o cosseno que é o valor de<br>uma coluna da tabela de resultados ou o número<br>especificado. A função <b>ACOS</b> não está disponível na<br>calculadora, mas pode ser digitada. |
|        | Sintaxe:                                                                                                    |
|        | ACOS (n)                                                                                                    |
|        | Em que:                                                                                                    |
|        | <ul> <li>n é o cosseno, que pode ser especificado como uma<br/>coluna da tabela de resultados ou como um número.</li> </ul>                                                                         |
| ASIN   | Obtém o ângulo com o seno que é o valor de<br>uma coluna da tabela de resultados ou o número<br>especificado. A função <b>ASIN</b> não está disponível na<br>calculadora, mas pode ser digitada.    |
|        | Sintaxe:                                                                                                    |
|        | ASIN(n)                                                                                                    |
|        | Em que:                                                                                                    |
|        | <ul> <li>n é o seno, que pode ser especificado como uma<br/>coluna da tabela de resultados ou como um número.</li> </ul>                                                                            |

| Função                | Descrição                                                                                                    |
|-----------------------|----------------------------------------------------------------------------------------------------|
| ΑΤΑΝ                  | Obtém o ângulo com o arco tangente que é o valor<br>de uma coluna da tabela de resultados ou o número<br>especificado. A função <b>ATAN</b> não está disponível na<br>calculadora, mas pode ser digitada.        |
|                       | Sintaxe:                                                                                                    |
|                       | ATAN (n)                                                                                                    |
|                       | Em que:                                                                                                    |
|                       | <ul> <li>n é o arco tangente, que pode ser especificado como<br/>uma coluna da tabela de resultados ou como um<br/>número.</li> </ul>                                                                            |
| CEILING <sup>23</sup> | Obtém o menor número inteiro que seja maior ou igual<br>ao valor mostrado na coluna especificada da tabela de<br>resultados ou ao número especificado.                                                           |
|                       | Sintaxe:                                                                                                    |
|                       | <b>CEILING</b> ([Results Table column])                                                                                                    |
|                       | Exemplo: CEILING ([Calculated                                                                                                    |
|                       | Concentration])                                                                                                    |
| cos                   | Obtém o cosseno de um ângulo, que pode ser<br>especificado como o valor de uma coluna da tabela<br>de resultados ou um número. A função <b>COS</b> não está<br>disponível na calculadora, mas pode ser digitada. |
|                       | Sintaxe:                                                                                                    |
|                       | <b>COS</b> ( <i>n</i> )                                                                                                    |
|                       | Em que:                                                                                                    |
|                       | <ul> <li>n é o ângulo, que pode ser especificado como uma<br/>coluna da tabela de resultados ou como um número.</li> </ul>                                                                                       |
| CONTAGEM              | Obtém o número de itens em um conjunto.                                                                                                    |

Tabela A-1: Funções (continuação)

 <sup>&</sup>lt;sup>2</sup> A função pode ser usada para funções dentro de funções e com números especificados pelo usuário.
 <sup>3</sup> A coluna selecionada pelo usuário à qual essas funções são aplicadas precisa estar no formato de número.

| Descrição                                                                                                    |
|----------------------------------------------------------------------------------------------------|
| Eleva e à potência especificada, que pode ser o valor de uma coluna da tabela de resultados ou o número especificado. |
| Sintaxe:                                                                                                    |
| EXP(n)                                                                                                    |
| Em que:                                                                                                    |
| • <i>n</i> é a potência, que pode ser especificada como uma coluna da tabela de resultados ou como um número.         |
| <b>Nota:</b> se a potência for maior que 709, será mostrado <b>N/A</b> .                                              |
|                                                                                                    |

| Tabela A-1: Funções | (continuação) |
|---------------------|---------------|
|---------------------|---------------|

| Função            | Descrição                                                                                                    |
|-------------------|----------------------------------------------------------------------------------------------------|
| FIND <sup>4</sup> | Obtém a posição dos caracteres especificados no texto<br>em uma coluna padrão ou personalizada da tabela de<br>resultados.                                                                                                    |
|                   | Sintaxe:                                                                                                    |
|                   | <pre>FIND(`search string';[Results Table column];n)</pre>                                                                                                    |
|                   | Em que:                                                                                                    |
|                   | <ul> <li>search string é o texto ou valor numérico a ser<br/>encontrado.</li> </ul>                                                                                                    |
|                   | <ul> <li>n é a posição do caractere a partir da qual é iniciada<br/>a contagem de um segmento de texto.</li> </ul>                                                                                                    |
|                   | Nota:                                                                                                    |
|                   | <ul> <li>A função FIND pode ser usada em FIND ou outra<br/>função.</li> </ul>                                                                                                    |
|                   | <ul> <li>Quando a função FIND é usada em uma função<br/>FIND, a FIND interna é realizada primeiro. A posição<br/>subsequente é usada como o índice inicial para a<br/>FIND externa.</li> </ul>                                                               |
|                   | <ul> <li>Se a FIND fornecer um valor inválido, ou seja, se<br/>search string não for encontrado, a fórmula será<br/>tratada como inválida e a opção selecionada para<br/>Tratar valores do texto resultante como controlará<br/>o valor de saída.</li> </ul> |
|                   | <ul> <li>Se a função FIND for aplicada a uma entrada inválida<br/>e Tratar valores do texto resultante como for<br/>definido como Texto original, será mostrado N/A na<br/>coluna relacionada da tabela de resultados.</li> </ul>                            |
|                   | A função <b>FIND</b> não suporta caracteres curinga.                                                                                                    |

Tabela A-1: Funções (continuação)

<sup>&</sup>lt;sup>4</sup> O texto usado nesta função diferencia maiúsculas de minúsculas.

| Função                   | Descrição                                                                                                    |
|--------------------------|----------------------------------------------------------------------------------------------------|
| FLOOR <sup>2 3</sup>     | Obtém o maior número inteiro que seja menor ou igual<br>ao número mostrado na coluna especificada da tabela<br>de resultados ou ao número especificado.         |
|                          | Sintaxe:                                                                                                    |
|                          | <b>FLOOR</b> ([Results Table column])                                                                                                    |
|                          | <b>Exemplo: FLOOR</b> ([Calculated Concentration])                                                                                                    |
| GET                      | Obtém o valor para o componente especificado.                                                                                                    |
|                          | Sintaxe:                                                                                                    |
|                          | <b>GET</b> ([Results-Table-column]; 'Component-<br>Name')                                                                                                    |
| GETGROUP                 | Obtém o valor para a transição especificada em um<br>grupo.                                                                                                    |
|                          | Sintaxe:                                                                                                    |
|                          | <b>GETGROUP</b> ([Results-Table-column]; n)                                                                                                    |
|                          | Em que:                                                                                                    |
|                          | <ul> <li>n é o número da transição no grupo.</li> </ul>                                                                                                    |
|                          | <b>Nota:</b> se nenhum grupo for identificado na seção<br>Componentes, as funções <b>GETGROUP</b> tratarão todos<br>os componentes como membros do mesmo grupo. |
| GETSAMPLE <sup>5 6</sup> | Obtém valores de uma coluna padrão ou personalizada<br>da tabela de resultados para a amostra do tipo<br>selecionado.                                           |
|                          | Sintaxe:                                                                                                    |
|                          | <b>GETSAMPLE</b> ([Results Table column];'Sample<br>Name')                                                                                                    |
|                          | <pre>Exemplo: GETSAMPLE([Area]; 'Low QC')</pre>                                                                                                    |

<sup>&</sup>lt;sup>5</sup> Se várias amostras tiverem o mesmo *Nome da amostra*, o software fornecerá dados da primeira amostra processada com uma correspondência.

 <sup>&</sup>lt;sup>6</sup> Se o *Nome da amostra* não for encontrado na tabela de resultados, o resultado será controlado pela opção selecionada para Tratar valores do texto resultante como.

| Função                                               | Descrição                                                                                                    |
|------------------------------------------------------|----------------------------------------------------------------------------------------------------|
| GETSAMPLECLOSEST <sup>7 8 9 10</sup>                 | Obtém o valor de uma coluna padrão ou personalizada<br>da tabela de resultados para a amostra do tipo<br>selecionado que tenha um valor mais próximo ao<br>especificado pelo usuário.                |
|                                                      | Sintaxe:                                                                                                    |
|                                                      | <b>GETSAMPLECLOSEST</b> ([Results Table column<br>1]; [Results Table column 2])                                                                                                    |
|                                                      | Em que:                                                                                                    |
|                                                      | Results Table column 1 é o valor de saída.                                                                                                    |
|                                                      | • Results Table column 2 é o valor de entrada.                                                                                                    |
|                                                      | <pre>Exemplo<sup>12</sup>: GETSAMPLECLOSEST([Ion Ratio]; [Area])</pre>                                                                                                    |
| <b>GETSAMPLECLOSESTLOW</b> <sup>7 8</sup><br>9 10 11 | Obtém o valor de uma coluna padrão ou personalizada<br>da tabela de resultados para a amostra mais próxima do<br>tipo selecionado que tenha um valor menor ou igual ao<br>especificado pelo usuário. |
|                                                      | Sintaxe:                                                                                                    |
|                                                      | <b>GETSAMPLECLOSESTLOW</b> ([Results Table column 1]; [Results Table column 2])                                                                                                    |
|                                                      | Em que:                                                                                                    |
|                                                      | Results Table column 1 é o valor de saída.                                                                                                    |
|                                                      | • Results Table column 2 é o valor de entrada.                                                                                                    |
|                                                      | <pre>Exemplo<sup>12</sup>: GETSAMPLECLOSESTLOW([Ion Ratio]; [Area])</pre>                                                                                                    |

<sup>&</sup>lt;sup>7</sup> O valor de entrada precisa ser uma coluna numérica.

<sup>&</sup>lt;sup>8</sup> A função usa a precisão do valor numérico nos dados armazenados para a comparação, não a precisão configurada na tabela de resultados.

 <sup>&</sup>lt;sup>9</sup> Se várias amostras processadas tiverem o mesmo valor de entrada, o software fornecerá dados da primeira amostra processada com uma correspondência.
 <sup>10</sup> Se o valor de entrada especificado não estiver na tabela de resultados, o resultado será controlado pela

<sup>&</sup>lt;sup>10</sup> Se o valor de entrada especificado não estiver na tabela de resultados, o resultado será controlado pela opção selecionada para **Tratar valores do texto resultante como**.

<sup>&</sup>lt;sup>11</sup> A seleção do tipo de amostra está disponível para o valor de entrada.

<sup>&</sup>lt;sup>12</sup> As quebras de linha não são válidas em fórmulas. Se uma fórmula for colada no campo de fórmulas, remova as quebras de linha.

| Função                                               | Descrição                                                                                                    |
|------------------------------------------------------|----------------------------------------------------------------------------------------------------|
| <b>GETSAMPLECLOSESTHIGH</b> <sup>78</sup><br>9 10 11 | Obtém o valor de uma coluna padrão ou personalizada<br>da tabela de resultados para a amostra mais próxima do<br>tipo selecionado que tenha um valor maior ou igual ao<br>especificado pelo usuário. |
|                                                      | Sintaxe:                                                                                                    |
|                                                      | <b>GETSAMPLECLOSESTHIGH</b> ([Results Table column 1]; [Results Table column 2])                                                                                                    |
|                                                      | Em que:                                                                                                    |
|                                                      | Results Table column 1 é o valor de saída.                                                                                                    |
|                                                      | Results Table column 2 é o valor de entrada.                                                                                                    |
|                                                      | <pre>Exemplo<sup>12</sup>: GETSAMPLECLOSESTHIGH([Ion Ratio]; [Area])</pre>                                                                                                    |
| GETSAMPLEEQUAL 7 8 9 10 11                           | Obtém o valor de uma coluna padrão ou personalizada<br>da tabela de resultados para a amostra do tipo<br>selecionado que tenha um valor igual ao especificado<br>pelo usuário.                       |
|                                                      | Sintaxe:                                                                                                    |
|                                                      | <b>GETSAMPLEEQUAL</b> ([Results Table column 1];<br>[Results Table column 2])                                                                                                    |
|                                                      | Em que:                                                                                                    |
|                                                      | Results Table column 1 é o valor de saída.                                                                                                    |
|                                                      | Results Table column 2 é o valor de entrada.                                                                                                    |
|                                                      | <pre>Exemplo: GETSAMPLEEQUAL ([Ion Ratio]; [Area])</pre>                                                                                                    |

Tabela A-1: Funções (continuação)

| Função  | Descrição                                                                                                    |
|---------|----------------------------------------------------------------------------------------------------|
| GETSTAT | Adiciona a coluna <b>Média</b> , <b>Desvio padrão</b> , <b>CV</b><br><b>percentual</b> ou <b>Precisão média entre réplicas</b><br>mostrada no painel Estatísticas à Tabela de resultados.                                                                                                    |
|         | Sintaxe:                                                                                                    |
|         | <b>GETSTAT</b> ('Statistics-pane-<br>column';'Metric';'Grouping')                                                                                                    |
|         | Em que:                                                                                                    |
|         | <ul> <li>Statistics-painel-coluna precisa corresponder<br/>exatamente ao nome da coluna que mostra o painel<br/>Estatísticas.</li> </ul>                                                                                                    |
|         | <ul> <li>Métrica é a propriedade para a qual a estatística será<br/>calculada. As estatísticas podem ser calculadas para<br/>Concentração calculada, Área, Altura e Valor Y da<br/>calibração.</li> </ul>                                                                                                    |
|         | <ul> <li>(Opcional) Grouping especifica como as amostras<br/>de um analito serão dispostas em grupos para<br/>o cálculo das estatísticas. As seguintes opções<br/>estão disponíveis: Concentração real, Nome da<br/>amostra, ID da amostra, Prefixo do nome da<br/>amostra, Comentário de amostra, Código de<br/>barras, Código de barras escaneado e Posição<br/>da injeção. Se uma opção de agrupamento não for<br/>especificada, Concentração real será usada.</li> </ul> |
|         | <b>Nota:</b> Se uma opção de agrupamento não for<br>selecionada, <b>GETSTAT</b> extrairá valores estatísticos<br>(média, desvio padrão, % de CV e precisão média em<br>réplicas) para tipos de amostra padrão e amostras de<br>controle de qualidade, agrupadas por concentração real.                                                                                                    |

Tabela A-1: Funções (continuação)

| Função                | Descrição                                                                                                    |
|-----------------------|----------------------------------------------------------------------------------------------------|
| GETVALUE <sup>8</sup> | Compara os valores em duas colunas da tabela de<br>resultados ou em uma coluna da tabela de resultados e<br>um valor especificado pelo usuário. Quando os valores<br>forem iguais, a função obtém o valor de uma terceira<br>coluna da tabela de resultados. A função <b>GETVALUE</b><br>não está disponível na calculadora, mas pode ser<br>digitada.                   |
|                       | Sintaxe:                                                                                                    |
|                       | <b>GETVALUE</b> ([Results Table Column 1)];n1;<br>[Results Table Column 2)]                                                                                                    |
|                       | Em que:                                                                                                    |
|                       | <ul> <li>Results Table Column 1 é a coluna onde a função<br/>obterá o valor quando n1 for igual a Results Table<br/>Column 2.</li> </ul>                                                                                                    |
|                       | <ul> <li>n1 é a coluna ou valor especificado pelo usuário que<br/>será usado na comparação. n1 pode ser uma coluna<br/>da tabela de resultados, coluna calculada, coluna de<br/>texto personalizada, número ou texto. As colunas<br/>devem ficar entre colchetes: []. O texto deve ficar<br/>entre aspas simples. Os números não podem ficar<br/>entre aspas.</li> </ul> |
|                       | <ul> <li>Results Table Column 2 é uma coluna da tabela<br/>de resultados, coluna calculada ou coluna de texto<br/>personalizada que será usada na comparação.</li> </ul>                                                                                                    |
|                       | Nota:                                                                                                    |
|                       | <ul> <li>Se mais de uma amostra tiver o mesmo valor de<br/>entrada, a função obterá dados da primeira amostra<br/>processada.</li> </ul>                                                                                                    |
|                       | <ul> <li>Se os valores de entrada não forem encontrados<br/>na tabela de resultados, o resultado será controlado<br/>pela opção selecionada para Tratar valores do texto<br/>resultante como.</li> </ul>                                                                                                    |
|                       | <ul> <li>A seleção do tipo de amostra está disponível para o valor de entrada.</li> </ul>                                                                                                    |
|                       |                                                                                                    |

Tabela A-1: Funções (continuação)

| Função        | Descrição                                                                                                    |
|---------------|----------------------------------------------------------------------------------------------------|
| IEEEREMAINDER | Obtém o resto resultante da divisão de uma coluna da<br>tabela de resultados ou de um número especificado<br>pelo usuário por uma coluna da tabela de resultados<br>ou por um número especificado pelo usuário. A função<br><b>IEEEREMAINDER</b> não está disponível na calculadora,<br>mas pode ser digitada. |
|               | Sintaxe:                                                                                                    |
|               | <b>IEEEREMAINDER</b> ( <i>n1</i> ; <i>n2</i> )                                                                                                    |
|               | Em que:                                                                                                    |
|               | <ul> <li>n1 é o dividendo ou o número a ser dividido, que<br/>pode ser especificado como uma coluna da tabela de<br/>resultados ou como um número.</li> </ul>                                                                                                    |
|               | <ul> <li>n2 é o divisor, que pode ser especificado como uma<br/>coluna da tabela de resultados ou como um número.</li> </ul>                                                                                                    |

| Função | Descrição                                                                                                    |
|--------|----------------------------------------------------------------------------------------------------|
| IF     | Realiza um teste lógico e fornece um resultado<br>verdadeiro ou falso. Use as funções <b>IF</b> aninhadas para<br>testar mais de uma condição. A função <b>IF</b> pode ser<br>combinada com outras funções lógicas, como <b>e</b> e <b>ou</b><br>para ampliar um teste lógico. |
|        | Sintaxe:                                                                                                    |
|        | <pre>IF(condition;value if true;value if false)</pre>                                                                                                    |
|        | Em que:                                                                                                    |
|        | • <i>condition</i> é um valor ou expressão lógica que podem ser considerados verdadeiros ou falsos.                                                                                                    |
|        | • <i>value if true</i> é um valor a ser mostrado na coluna relacionada da tabela de resultados quando <i>condition</i> for verdadeira.                                                                                                    |
|        | • <i>value if false</i> é um valor a ser mostrado na coluna relacionada da tabela de resultados quando <i>condition</i> for falso.                                                                                                    |
|        | <b>Nota:</b> O símbolo da função <b>IF</b> pode ser selecionado<br>na calculadora, digitado ou copiado de outra fonte. A<br>função <b>IF</b> não diferencia maiúsculas de minúsculas.                                                                                          |
|        | <b>Nota:</b> Os caracteres && e    podem ser usados para <b>e</b><br>e <b>ou</b> , respectivamente. Os operadores <b>e</b> e <b>ou</b> precisam<br>estar entre espaços, mas os operadores && e   , não.                                                                        |
|        | As funções numéricas podem ser usadas em uma<br>fórmula com uma função <b>IF</b> . Funções numéricas, como<br><b>MEAN</b> e <b>STDEV</b> , podem ser usadas nas expressões<br><i>condition, value if true</i> , ou <i>value if false</i> .                                     |
|        | As condições <b>IF</b> podem testar as luzes de tráfego de confiança para estas colunas:                                                                                                    |
|        | Mass Confidence                                                                                                    |
|        | Confiança do erro de massa do fragmento                                                                                                    |
|        | Confiança de RT                                                                                                    |
|        | Confiança do isótopo                                                                                                    |

Tabela A-1: Funções (continuação)

| Função    | Descrição                                                                                                    |
|-----------|----------------------------------------------------------------------------------------------------|
|           | <ul> <li>Confiança da biblioteca</li> <li>Confiança da fórmula</li> <li>Combined rules</li> <li>As luzes de tráfego de confiança podem ser testadas para os valores Verde, Amarelo, Vermelho ou Cinza.</li> </ul>                                                                                                    |
| IN        | <ul> <li>Identifica se um elemento está em um conjunto de valores. Se o elemento está no conjunto, é retornado true. Se o elemento não está no conjunto, é retornado false.</li> <li>Sintaxe:</li> <li>IN ([Results Table column]   number   string   function; value 1; value 2; value 3)</li> <li>Em que:</li> <li>Results Table column, número, string, ou function é especificado para pesquisar uma coluna da tabela de resultados, número, sequência de texto ou função.</li> <li>value 1; value 2; value 3 é uma lista de até 100 valores a serem encontrados no conjunto. Os valores podem ser números, texto ou funções.</li> <li>Exemplo: IN ([Actual Concentration]; 1;2;3)</li> </ul> |
| INTERCEPT | <ul> <li>Obtém o ponto em que o gráfico de uma função ou relação cruza com o eixo oposto do sistema de coordenadas.</li> <li>Sintaxe: <ul> <li>INTERCEPT ([X-value]; [Y-value])</li> <li>INTERCEPT ([Y-value])</li> </ul> </li> <li>Nota: Se somente um valor for especificado, ele será usado como valor Y, e Concentração real será usado como valor X.</li> <li>INTERCEPT refere-se à regressão linear (y = ax + b).</li> </ul>                                                                                                    |

| Função                   | Descrição                                                                                                    |
|--------------------------|----------------------------------------------------------------------------------------------------|
| ISNUMBER                 | Identifica um valor em uma célula na tabela de<br>resultados como numérico ou não numérico. Se o valor<br>é um número, é retornado true. Se o valor não é um<br>número, é retornado false. |
|                          | Sintaxe:                                                                                                    |
|                          | <b>ISNUMBER</b> ([Results Table column])                                                                                                    |
|                          | <b>Exemplo<sup>12</sup>: ISNUMBER</b> ([Calculated Concentration])                                                                                                    |
|                          | Nota:                                                                                                    |
|                          | Quando <b>ISNUMBER</b> é usado em declarações<br>complexas, por exemplo, com uma função <b>IF</b> , o<br>resultado (true ou false) precisa estar em letras<br>minúsculas e sem aspas.      |
|                          | <pre>Exemplo: IF(ISNUMBER([Area]) = true; 'compound present'; 'compound not present')</pre>                                                                                                |
| LEFT <sup>13 14 15</sup> | Obtém um número especificado de caracteres do início do texto.                                                                                                    |
|                          | Sintaxe:                                                                                                    |
|                          | <b>LEFT</b> ([Results Table column];n)                                                                                                    |
|                          | Em que:                                                                                                    |
|                          | • <i>n</i> é a quantidade de caracteres a ser obtida.                                                                                                    |
|                          | <pre>Exemplo: LEFT([Sample ID];4)</pre>                                                                                                    |
| LOG                      | Obtém o logaritmo do valor de uma coluna da tabela de resultados ou o número especificado.                                                                                                 |
|                          | Sintaxe:                                                                                                    |
|                          | LOG(1;10)                                                                                                    |

Tabela A-1: Funções (continuação)

<sup>&</sup>lt;sup>13</sup> A função pode ser usada com outras funções.
<sup>14</sup> A função pode ser usada em colunas de número, texto ou booleano.
<sup>15</sup> É recomendável usar a função em colunas de texto.

| Função | Descrição                                                                                                    |
|--------|----------------------------------------------------------------------------------------------------|
| LOG10  | Obtém o logaritmo de base 10 do valor de uma coluna<br>da tabela de resultados ou o número especificado.                                                                                                 |
|        | Sintaxe:                                                                                                    |
|        | LOG10(1)                                                                                                    |
| MAD    | (Desvio absoluto da mediana) Obtém uma medida da<br>variabilidade de uma amostra univariada de dados<br>quantitativos. A função <b>MAD</b> não está disponível na<br>calculadora, mas pode ser digitada. |
| МАХ    | Obtém o maior valor em um conjunto.                                                                                                    |
| MEAN   | Obtém a soma de uma lista de números divididos pelo<br>número de números na lista.                                                                                                    |
| MEDIAN | Obtém o valor que divide a metade mais alta de uma<br>amostra de dados, uma população, ou uma distribuição<br>de probabilidade da metade mais baixa.                                                     |
| MIN    | Obtém o menor valor em um conjunto.                                                                                                    |
| POW    | Obtém um número determinado elevado à potência especificada.                                                                                                    |
|        | Sintaxe:                                                                                                    |
|        | <b>POW</b> ( <i>n</i> 1; <i>n</i> 2)                                                                                                    |
|        | Em que:                                                                                                    |
|        | <ul> <li>n1 é o número ser elevado, que pode ser<br/>especificado como uma coluna da tabela de<br/>resultados, função ou número.</li> </ul>                                                              |
|        | <ul> <li>n2 é a potência, que pode ser especificada como<br/>uma coluna da tabela de resultados, função ou<br/>número.</li> </ul>                                                                        |
|        | Exemplo: <b>POW</b> (2, 3)                                                                                                    |
|        | <b>Nota:</b> se o resultado for maior que 1.7E+308, será mostrado <b>N/A</b> .                                                                                                    |

| Função                           | Descrição                                                                                                    |
|----------------------------------|----------------------------------------------------------------------------------------------------|
| <b>RIGHT</b> <sup>13 14 15</sup> | Obtém um número especificado de caracteres do final do texto.                                                                                                    |
|                                  | Sintaxe:                                                                                                    |
|                                  | <b>RIGHT</b> ([Results Table Column];n)                                                                                                    |
|                                  | Em que:                                                                                                    |
|                                  | • <i>n</i> é o número de caracteres a ser obtido.                                                                                                    |
|                                  | <pre>Exemplo: RIGHT([Barcode];3)</pre>                                                                                                    |
| ROUND <sup>2 3</sup>             | Arredonda o número na coluna especificada da tabela<br>de resultados ou o número definido pelo usuário para<br>o inteiro mais próximo ou para o número de casas<br>decimais especificado. |
|                                  | Sintaxe:                                                                                                    |
|                                  | <b>ROUND</b> ([Results Table column];n)                                                                                                    |
|                                  | Em que:                                                                                                    |
|                                  | • <i>n</i> é o número de casas decimais.                                                                                                    |
|                                  | <ul> <li>Se n &gt; 0, o número será arredondado para o<br/>número de casas decimais especificado.</li> </ul>                                                                              |
|                                  | <ul> <li>Se n = 0, o número será arredondado para o<br/>número inteiro mais próximo; ou seja, nenhuma<br/>casa decimal será usada.</li> </ul>                                             |
|                                  | <ul> <li>Se n &gt; 0, o número será arredondado para o<br/>número à esquerda da casa decimal.</li> </ul>                                                                                  |
|                                  | <b>Exemplo: ROUND</b> ([Calculated Concentration];0)                                                                                                    |

Tabela A-1: Funções (continuação)

| Função                     | Descrição                                                                                                    |
|----------------------------|----------------------------------------------------------------------------------------------------|
| SEARCH <sup>13 16 17</sup> | Obtém a posição dos caracteres especificados no texto<br>em uma coluna padrão ou personalizada da tabela de<br>resultados.                                                                              |
|                            | Sintaxe:                                                                                                    |
|                            | <pre>SEARCH('search string'; [Results Table column]};n)</pre>                                                                                                    |
|                            | Em que:                                                                                                    |
|                            | <ul> <li>search string é o texto ou valor numérico a ser<br/>encontrado.</li> </ul>                                                                                                    |
|                            | • <i>n</i> é a posição do caractere a partir da qual é iniciada a contagem de um segmento de texto.                                                                                                    |
|                            | <b>SEARCH</b> aceita caracteres curinga. Consulte a tabela:<br>Tabela A-2.                                                                                                    |
| SIGN                       | Obtém o valor que identifica o sinal do valor de<br>uma coluna da tabela de resultados ou do número<br>especificado. A função <b>SIGN</b> não está disponível na<br>calculadora, mas pode ser digitada. |
|                            | Sintaxe:                                                                                                    |
|                            | <b>SIGN</b> ( <i>n</i> )                                                                                                    |
|                            | Em que:                                                                                                    |
|                            | • <i>n</i> é a potência, que pode ser especificada como uma coluna da tabela de resultados ou como um número.                                                                                           |

<sup>&</sup>lt;sup>16</sup> O texto usado nesta função não diferencia maiúsculas de minúsculas.

<sup>&</sup>lt;sup>17</sup> Se o search string não for encontrado, o resultado será controlado pela opção selecionada para Tratar valores do texto resultante como. Se Tratar valores do texto resultante como for definido como Texto original, a função obterá N/A.

| Função | Descrição                                                                                                    |
|--------|----------------------------------------------------------------------------------------------------|
| SIN    | Obtém o seno de um ângulo especificado como o<br>valor de uma coluna da tabela de resultados ou como<br>um número. A função <b>SIN</b> não está disponível na<br>calculadora, mas pode ser digitada. |
|        | Sintaxe:                                                                                                    |
|        | SIN(n)                                                                                                    |
|        | Em que:                                                                                                    |
|        | <ul> <li>n é o ângulo, que pode ser especificado como uma<br/>coluna da tabela de resultados ou como um número.</li> </ul>                                                                           |
| SLOPE  | Obtém um número que identifica a direção e a inclinação da linha. Também referido como <i>gradiente</i> .                                                                                            |
|        | Sintaxe:                                                                                                    |
|        | • <b>SLOPE</b> ([X-value]; [Y-value])                                                                                                    |
|        | • <b>SLOPE</b> ([Y-value])                                                                                                    |
|        | <b>Nota:</b> Se somente um valor for especificado, ele será usado como <i>valor Y</i> , e <b>Concentração real</b> será usado como <i>valor X</i> .                                                  |
|        | <b>SLOPE</b> refere-se à regressão linear ( <i>y</i> = <i>ax</i> + <i>b</i> ).                                                                                                    |
| SQRT   | Obtém a raiz quadrada do valor de uma coluna da tabela de resultados ou do número especificado.                                                                                                    |
|        | Sintaxe:                                                                                                    |
|        | <b>SQRT</b> (4)                                                                                                    |
| STDEV  | (Desvio padrão) Obtém uma medida usada para<br>quantificar o valor da variação ou dispersão de um<br>conjunto de valores de dados.                                                                   |

Tabela A-1: Funções (continuação)

| Função                     | Descrição                                                                                                    |
|----------------------------|----------------------------------------------------------------------------------------------------|
| SUBSTITUTE <sup>4 13</sup> | Cria uma coluna na tabela de resultados que substitui<br>um valor alfanumérico por outro valor alfanumérico de<br>uma coluna padrão ou personalizada da tabela de<br>resultados.                                                                                                    |
|                            | Sintaxe:                                                                                                    |
|                            | <b>SUBSTITUTE</b> ([Results Table<br>column];'original alphanumeric<br>value';'new alphanumeric value';n)                                                                                                    |
|                            | Em que:                                                                                                    |
|                            | <ul> <li>n (opcional) é a ocorrência do valor alfanumérico<br/>original que será substituído pelo novo valor<br/>alfanumérico. Se n for especificado, somente a<br/>ninstância do valor será substituída. Caso contrário,<br/>da instância do valor antigo será alterada para o novo<br/>valor.</li> <li>Exemplo: SUBSTITUTE ([Sample Name];</li> </ul> |
|                            | (STD'; STD_00')                                                                                                    |
| SUM                        | Obtém a soma da lista de números em um conjunto.                                                                                                    |
| TAN                        | Obtém a tangente de um ângulo, que pode ser<br>especificada como o valor de uma coluna da tabela de<br>resultados ou como um número. A função <b>TAN</b> não está<br>disponível na calculadora, mas pode ser digitada.                                                                                                    |
|                            | Sintaxe:                                                                                                    |
|                            | <b>TAN</b> ( <i>n</i> )                                                                                                    |
|                            | Em que:                                                                                                    |
|                            | • <i>n</i> é o ângulo, que pode ser especificado como uma coluna da tabela de resultados ou como um número.                                                                                                    |

| Função             | Descrição                                                                                                    |
|--------------------|----------------------------------------------------------------------------------------------------|
| ТЕХТ               | Aplica códigos de formato a um número para alterar<br>como o número é mostrado. A função pode ser usada<br>para mostrar números em um formato mais legível ou<br>para usar números, texto e símbolos juntos. É possível<br>aplicar a formatação a colunas de texto ou números.<br>Não é possível aplicar a formatação a colunas de<br>valores booleanos. A função <b>TEXT</b> não está disponível<br>na calculadora, mas pode ser digitada. |
|                    | Sintaxe:                                                                                                    |
|                    | <b>TEXT</b> ([Results Table Column]; `format code')                                                                                                    |
|                    | Em que:                                                                                                    |
|                    | <ul> <li>Results Table Column é a coluna que será<br/>formatada.</li> </ul>                                                                                                    |
|                    | <ul> <li>format code controla como o conteúdo da coluna<br/>será mostrado. Consulte as tabelas: Tabela A-3 a<br/>Tabela A-9.</li> </ul>                                                                                                    |
| TRIM <sup>13</sup> | Remove os espaços extras do texto. Todos os espaços<br>internos, no início e no final, exceto os que dividem<br>as palavras, são removidos de uma coluna padrão ou<br>personalizada da tabela de resultados.                                                                                                    |
|                    | Sintaxe:                                                                                                    |
|                    | <b>TRIM</b> ([Results Table column])                                                                                                    |
|                    | Exemplo: TRIM([Barcode])                                                                                                    |
| TRUNCATE           | Obtém a parte integral de um número em uma coluna da tabela de resultados.                                                                                                    |
|                    | Sintaxe:                                                                                                    |
|                    | <b>TRUNCATE</b> ([Results Table column])                                                                                                    |

Tabela A-1: Funções (continuação)
| Tabela A-2: Caracteres curinga | Tabela | A-2: | Caracteres | curinga |
|--------------------------------|--------|------|------------|---------|
|--------------------------------|--------|------|------------|---------|

| Caractere<br>curinga | Descrição                                                                                                    |
|----------------------|----------------------------------------------------------------------------------------------------|
| ?                    | Um ponto de interrogação (?) encontra qualquer caractere único.                                                              |
|                      | <pre>Exemplo: SEARCH('?ard'; [Component Comment];1)</pre>                                                                    |
|                      | ?ard encontra card no texto <i>Test wild card characters (?) e (*)</i> . A posição de retorno é 11.                          |
|                      | Nota:                                                                                                    |
|                      | Para procurar um ponto de interrogação (?), digite uma barra invertida (\)<br>antes do caractere.                            |
|                      | <pre>Exemplo: SEARCH('\?'; [Component Comment];1)</pre>                                                                      |
|                      | \? encontra ? no texto Test wild card characters (?) e (*). A posição de<br>retorno é 28.                                    |
|                      |                                                                                                    |
| *                    | Um asterisco (*) encontra qualquer sequência de caracteres.                                                                  |
|                      | <pre>Exemplo: SEARCH('*ard'; [Component Comment];1)</pre>                                                                    |
|                      | *ard <b>encontra</b> Test wild card <b>no texto</b> <i>Test wild card characters (?) e</i><br>(*). A posição de retorno é 1. |
|                      | Nota:                                                                                                    |
|                      | Para procurar um asterisco (*), digite uma barra invertida (\) antes do caractere.                                           |
|                      | <pre>Exemplo: SEARCH('\*'; [Component Comment];1)</pre>                                                                      |
|                      | \* encontra * no texto Test wild card characters (?) e (*). A posição de retorno é 36.                                       |
|                      |                                                                                                    |

### Códigos de formato

Tabela A-3: Ano

| Formato | Código de<br>formato | Sintaxe                                      | Exemplo de<br>resultado |
|---------|----------------------|----------------------------------------------|-------------------------|
| 00 a 99 | УУ                   | <b>TEXT</b> ([Results Table<br>Column];'yy') | 23                      |

| Formato     | Código de<br>formato | Sintaxe                                        | Exemplo de<br>resultado |
|-------------|----------------------|------------------------------------------------|-------------------------|
| 1900 a 9999 | УУУУ                 | <b>TEXT</b> ([Results Table<br>Column];'yyyy') | 2023                    |

#### Tabela A-4: Mês

| Formato               | Código de<br>formato <sup>18</sup> | Sintaxe                                        | Exemplo de<br>resultado |
|-----------------------|------------------------------------|------------------------------------------------|-------------------------|
| 1 a 12                | М                                  | <b>TEXT</b> ([Results Table<br>Column];'M')    | 9                       |
| 01 a 12               | MM                                 | <b>TEXT</b> ([Results Table<br>Column];'MM')   | 09                      |
| jan a dez             | MMM                                | <b>TEXT</b> ([Results Table<br>Column];'MMM')  | sep                     |
| janeiro a<br>dezembro | MMMM                               | <b>TEXT</b> ([Results Table<br>Column];'MMMM') | setembro                |

#### Tabela A-5: Dia

| Formato             | Código de<br>formato | Sintaxe                                                        | Exemplo de<br>resultado |
|---------------------|----------------------|----------------------------------------------------------------|-------------------------|
| 1 a 31              | d                    | <b>TEXT</b> ([Results Table<br>Column];'d')                    | 4                       |
| 01 a 31             | dd                   | <b>TEXT</b> ([Results Table<br>Column];'dd')                   | 04                      |
| dom a sáb           | ddd                  | <b>TEXT</b> ([Results Table<br>Column];'ddd')                  | seg                     |
| domingo a<br>sábado | dddd                 | <b>TEXT</b> ([ <i>Results Table</i><br><i>Column</i> ];'dddd') | segunda-feira           |

#### Tabela A-6: Horas

| Formato                         | Código de<br>formato | Sintaxe                                     | Exemplo de<br>resultado |
|---------------------------------|----------------------|---------------------------------------------|-------------------------|
| 0 a 12 (formato<br>de 12 horas) | h                    | <b>TEXT</b> ([Results Table<br>Column];'h') | 9                       |

<sup>&</sup>lt;sup>18</sup> O código de formato diferencia maiúsculas de minúsculas. A letra *m* minúscula é usada para formatar minutos.

| Formato                              | Código de<br>formato | Sintaxe                                                           | Exemplo de<br>resultado |
|--------------------------------------|----------------------|-------------------------------------------------------------------|-------------------------|
| 01 a 12 (formato<br>de 12 horas)     | hh                   | <b>TEXT</b> ([Results Table<br>Column];'hh')                      | 09                      |
| AM ou PM<br>(formato de 12<br>horas) | AM/PM                | <b>TEXT</b> ([ <i>Results Table</i><br><i>Column</i> ];'h AM/PM') | 9 PM                    |
| 0 a 24 (formato<br>de 24 horas)      | Н                    | <b>TEXT</b> ([Results Table<br>Column];'H')                       | 21                      |
| 00 a 24 (formato<br>de 24 horas)     | НН                   | <b>TEXT</b> ([Results Table<br>Column];'HH')                      | 09                      |

### Tabela A-6: Horas (continuação)

### Tabela A-7: Minutos

| Formato | Código de<br>formato | Sintaxe                                     | Exemplo de<br>resultado |
|---------|----------------------|---------------------------------------------|-------------------------|
| 0 a 59  | m                    | <b>TEXT</b> ([Results Table<br>Column];'m') | 7                       |
| 00 a 59 | mm                   | <b>TEXT</b> ([Results Table<br>Column];mm)  | 07                      |

### Tabela A-8: Segundos

| Formato | Código de<br>formato | Sintaxe                                     | Exemplo de<br>resultado |
|---------|----------------------|---------------------------------------------|-------------------------|
| 0 a 59  | S                    | <b>TEXT</b> ([Results Table<br>Column];'s') | 2                       |
| 00 a 59 | SS                   | <b>TEXT</b> ([Results Table<br>Column];ss)  | 02                      |

### Tabela A-9: Números

| Formato        | Código de<br>formato                                                               | Sintaxe                                         | Exemplo de<br>resultado |
|----------------|------------------------------------------------------------------------------------|-------------------------------------------------|-------------------------|
| Casas decimais | Separador<br>decimal seguido<br>de um 0 para<br>cada casa<br>decimal<br>necessária | <pre>TEXT([Results Table Column]; `#.00')</pre> | ,24                     |

| Formato                                                    | Código de<br>formato                                                                                                    | Sintaxe                                           | Exemplo de<br>resultado |
|------------------------------------------------------------|----------------------------------------------------------------------------------------------------|---------------------------------------------------|-------------------------|
| Zero na primeira<br>casa para<br>números<br>menores que um | 0 na primeira<br>casa                                                                                                    | <pre>TEXT([Results Table Column]; `0.000')</pre>  | 0,245                   |
| Porcentagem                                                | 00                                                                                                    | <b>TEXT</b> ([Results Table<br>Column];'0%')      | 24%                     |
| Separador de<br>milhares                                   | <ul> <li># ou 0 para cada</li> <li>dígito até a casa</li> <li>dos milhares,</li> <li>com o separador</li> <li>necessário na</li> <li>posição correta</li> </ul> | <b>TEXT</b> ([Results Table<br>Column];#,###)     | 12.200.000              |
| Notação<br>científica                                      | E+0                                                                                                    | <pre>TEXT([Results Table Column]; `0.0E+0')</pre> | 1.2E+7                  |

Tabela A-9: Números (continuação)

# Treinamento do consumidor

- Na América do Norte: NA.CustomerTraining@sciex.com
- Na Europa: Europe.CustomerTraining@sciex.com
- Fora da União Europeia e da América do Norte, visite sciex.com/education para obter informações de contato.

# Centro de aprendizagem online

SCIEX Now Learning Hub

# Suporte da SCIEX

A SCIEX e seus representantes têm uma equipe global de especialistas técnicos e de serviços totalmente treinados. Eles podem responder perguntas sobre o sistema ou quaisquer problemas técnicos que surjam. Para obter mais informações, acesse o site da SCIEX em sciex.com ou use um dos links abaixo para entrar em contato conosco.

- sciex.com/contact-us
- sciex.com/request-support

# Segurança cibernética

Para obter informações sobre as orientações mais recentes sobre cibersegurança para produtos da SCIEX, visite sciex.com/productsecurity.

# Documentação

Esta versão substitui todas as versões anteriores deste documento.

Para ver este documento eletronicamente é necessário ter o Adobe Acrobat Reader. Para fazer download da versão mais recente, acesse https://get.adobe.com/reader.

Para encontrar a documentação do software, consulte as notas de versão do software ou o guia de instalação do software que o acompanha.

Para encontrar a documentação do produto de hardware, consulte a documentação que acompanha o sistema ou o componente.

As versões mais recentes da documentação estão disponíveis no site da SCIEX, em sciex.com/customer-documents.

**Nota:** Para solicitar uma versão impressa gratuita, entre em contato com sciex.com/contactus.